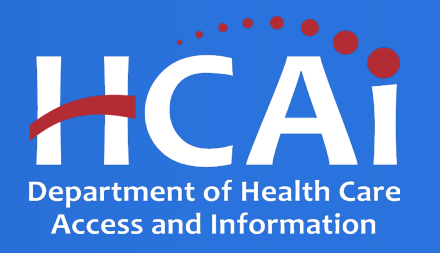

# Medi-Cal Behavioral Health Student Loan Repayment Program (MBH-SLRP) Technical Assistance Guide

Department of Health Care Access and Information

July 2025

# **Background and Mission**

- HCAI is offering this Medi-Cal Behavioral Health Student Loan Repayment Program (MBH-SLRP) as part of the Behavioral Health Community-Based Organized Networks of Equitable Care and Treatment (BH-CONNECT) Workforce Initiative. The program is committed to expanding access to critical mental health and substance use disorder services across California.
- The goal of the MBH-SLRP is to expand the availability of behavioral health professionals in Medi-Cal safety net settings by alleviating student loan burdens and incentivizing practice in these settings.
- Behavioral health professionals who commit to providing services to Medi-Cal enrollees and underserved communities have an opportunity to reduce their educational loan debt. Eligible behavioral health practitioners can receive up to \$240,000 in loan repayment with a commitment to a multi-year service obligation.

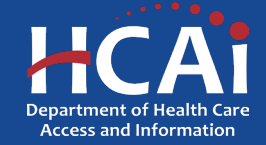

# **Application Release Dates**

Informational Webinar: July 9, 2025 and July 10, 2025

**Application released: July 1, 2025** 

**Application deadline: August 15, 2025** 

Applications open and close at 3:00 p.m.

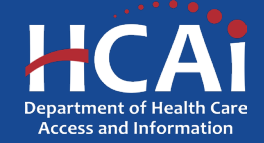

# **Before You Apply**

- Applicants must agree to the terms and conditions before receiving funds.
- HCAI will not make changes to the terms and conditions specified in the Grant Agreement.
- Funds shall not supplant existing state or local funds.

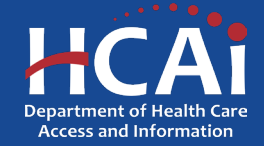

# **Information to Gather**

- Employer contact information so they can be sent an **Employment Verification Form (EVF)**.
- If you worked or volunteered for the State of California in the past, you will need to submit a Conflict-of-Interest (COI) letter (a template is available at the end of the application).
- A copy of your unofficial transcript.
- A professional license or certificate number (if the category requires it).
- Loan servicer information which should include the following: Lender account number, origination date, loan servicer, current balance, repayment amount requested, and most current eligible loan statement(s).
- Two additional points of contacts which will include their full name, phone number and email.
- National Provider Identification number.

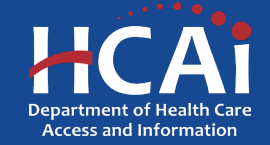

# **Available Funding**

- Total MBH-SLRP Funding Available is **\$90,100,000**
- Up to \$120,000 per certified practitioner, including AOD (Alcohol and Other Drugs) Counselors, Certified Peer Support Specialists, Certified Wellness Coaches, Community Health Workers (Promotores/ Representatives), and Mental Health Rehabilitation Specialists.
- Up to \$180,000 per non-prescribing licensed or associate level pre-licensure practitioner, including Associate Clinical Social Workers, Associate Marriage and Family Therapists, Associate Professional Clinical Counselors, Licensed Clinical Psychologists, Licensed Clinical Social Workers, Licensed Marriage and Family Therapists, Licensed Professional Clinical Counselors, Licensed Psychiatric Technicians, Licensed Vocational Nurses, Occupational Therapists, Psychology Associates, and Registered Nurses.
- Up to \$240,000 per licensed practitioner with prescribing privileges, including Addiction Medicine Physicians, Psychiatrists, Addiction Psychiatrists, Child and Adolescent Psychiatrists, Nurse Practitioners, and Physician Assistants.

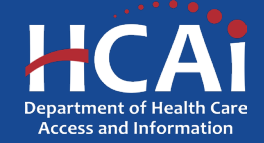

# **Helpful Resources**

- 2025 MBH-SLRP Homepage
- 2025 MBH-SLRP Grant Guide
- 2025 MBH-SLRP Application

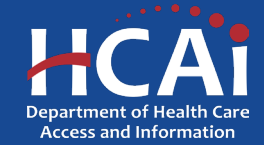

Newsroom Public Meetings About HCAI Subscribe Careers

CA HCAi California Department of Health Care Access and Information

**Funding Portal** 

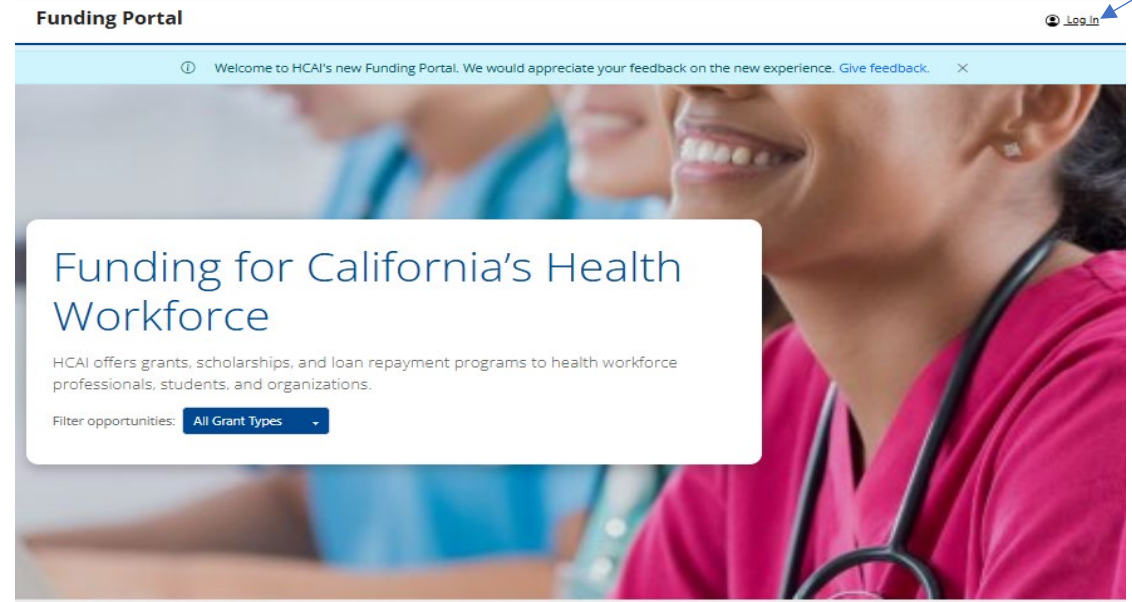

Apply Today

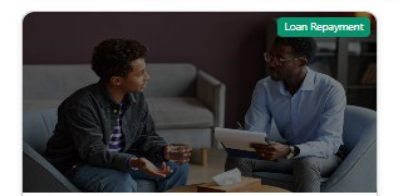

Medi-Cal Behavioral Health Student Loan Repayment Program (MBH-SLRP)

To provide loan repayment grants to providers working with Medi-Cal and uninsured patients.

If you are a **new** applicant, click "Log In".

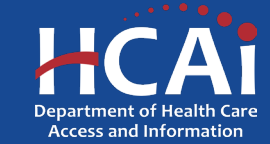

|                  | HCAi                          |
|------------------|-------------------------------|
| Sign in with     | n your email address          |
| Password         |                               |
| Don't have an ac | sign in<br>count? Sign up now |
| Sign in with     | h your social account         |
| G                | Google                        |
|                  | Microsoft                     |

If you are a new applicant, click "Sign up now".

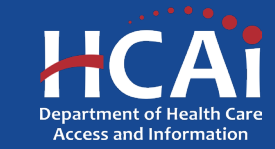

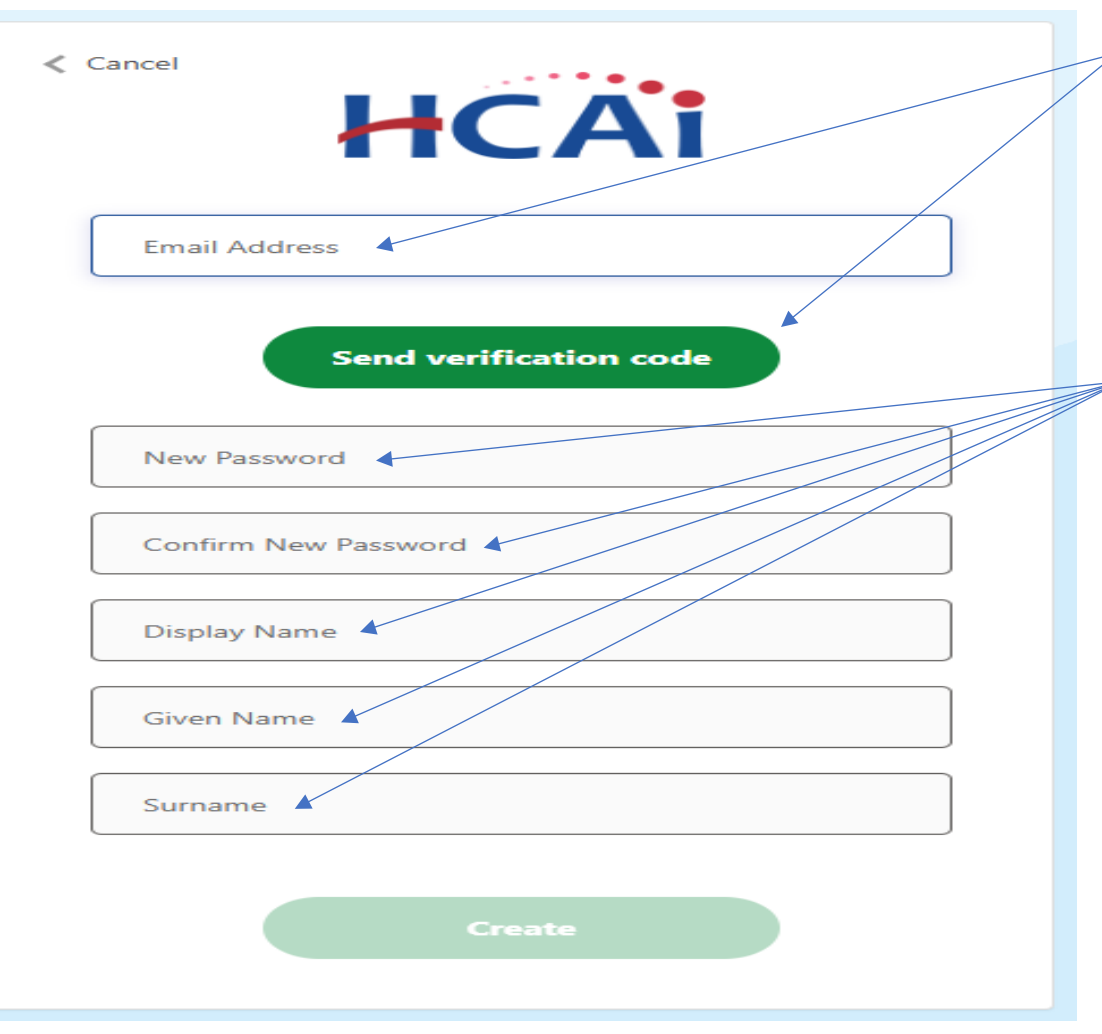

If you are a new applicant, HCAI will need to confirm your email address. Type in your email address and click the "**Send verification code**" button.

Once you receive the verification code that HCAI sends you via email, then you may proceed and complete the remaining fields. Click the "**Create**" button once completed.

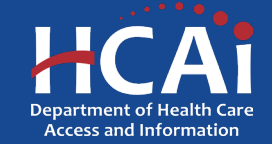

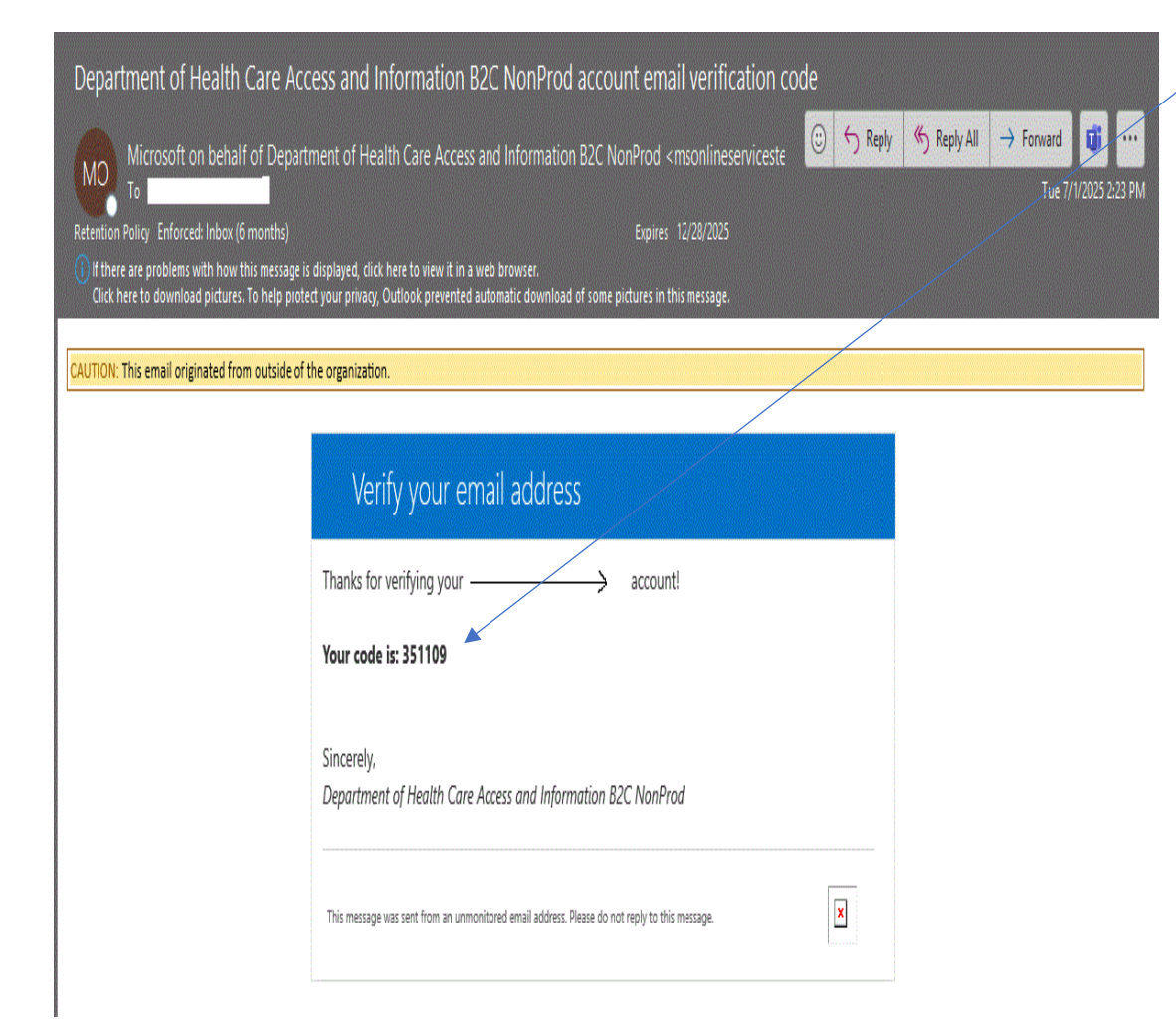

This is an example of the verification code email. You may need to check your junk or spam folder. Save the customized code to continue setting up your account.

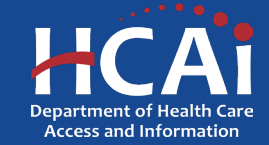

# **Creating an MBH-SLRP Profile**

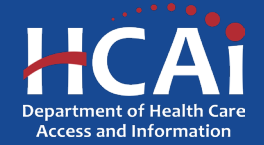

# **Profile – Choose "Individual"**

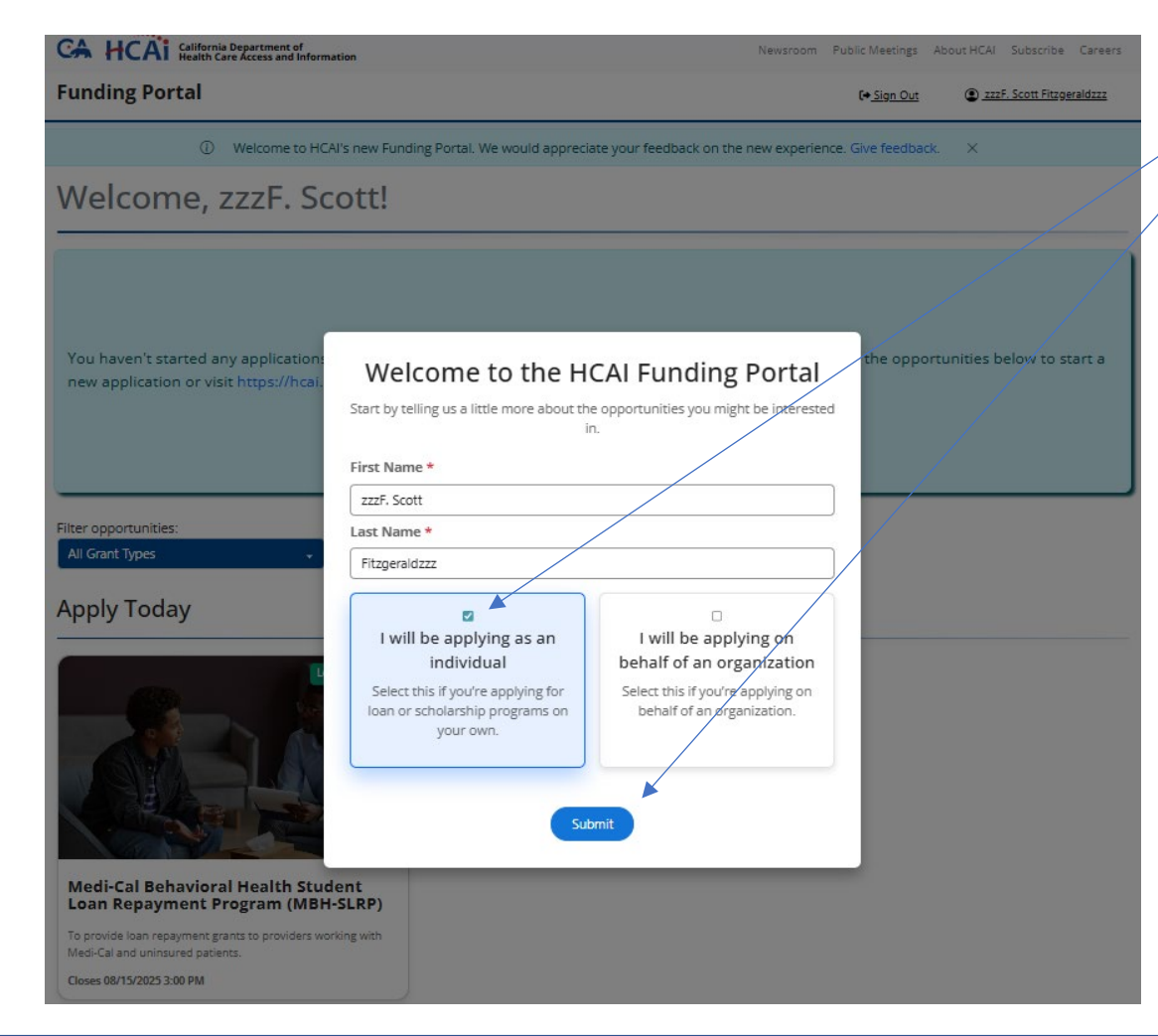

If you are applying for the Medi-Cal Behavioral Health Student Loan Repayment Program (MBH-SLRP), please click "I will be applying as an individual" and then select "Submit".

The option to choose "organization" leads to other HCAI grant opportunities and will take you away from the MBH-SLRP application. Please <u>do not</u> select that option.

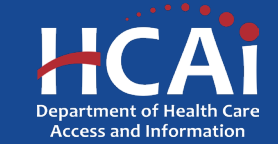

# **Profile – Recommend Completing Profile**

#### CA HCAi California Department of Health Care Access and Information

Newsroom Public Meetings About HCAI Subscribe Careers

**Funding Portal** 

 $\odot$  Welcome to HCAI's new Funding Portal. We would appreciate your feedback on the new experience. Give feedback. imes

### Welcome, zzzF. Scott!

You haven't started any applications yet. Once you've started an application, it will display here. Click on one of the opportunities below to start a new application or visit https://hcai.ca.gov/workforce/financial-assistance/ for more information.

If you are applying for the Medi-Cal Behavioral Health Student Loan Repayment Program (MBH-SLRP), you should complete your personal profile first. This will save you some time and effort later in the application process. To do so, please **click your name**.

Filter opportunities:

All Grant Types

Apply Today

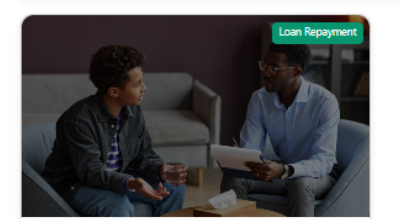

Medi-Cal Behavioral Health Student Loan Repayment Program (MBH-SLRP) To provide loan repayment grants to providers working with Medi-Cal and uninsured patients.

Closes 08/15/2025 3:00 PM

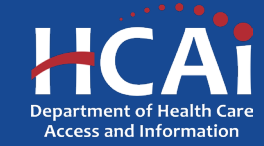

# **Profile - Navigation**

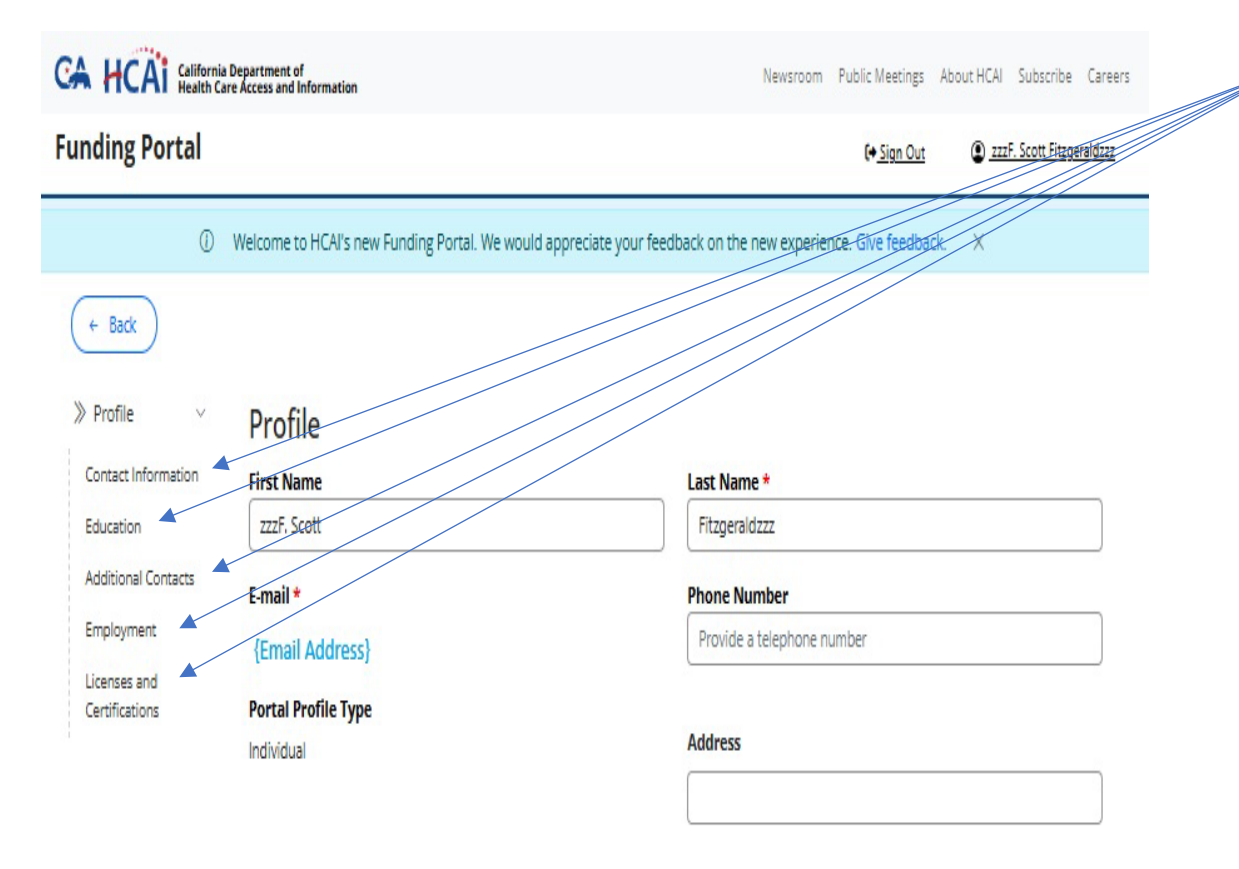

Please complete these fields below. If you made a mistake entering any information on the verification page, the information entered here will override the previously submitted information.

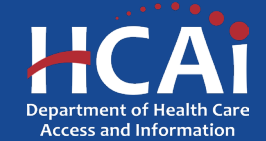

Save

# **Profile – Contact Information**

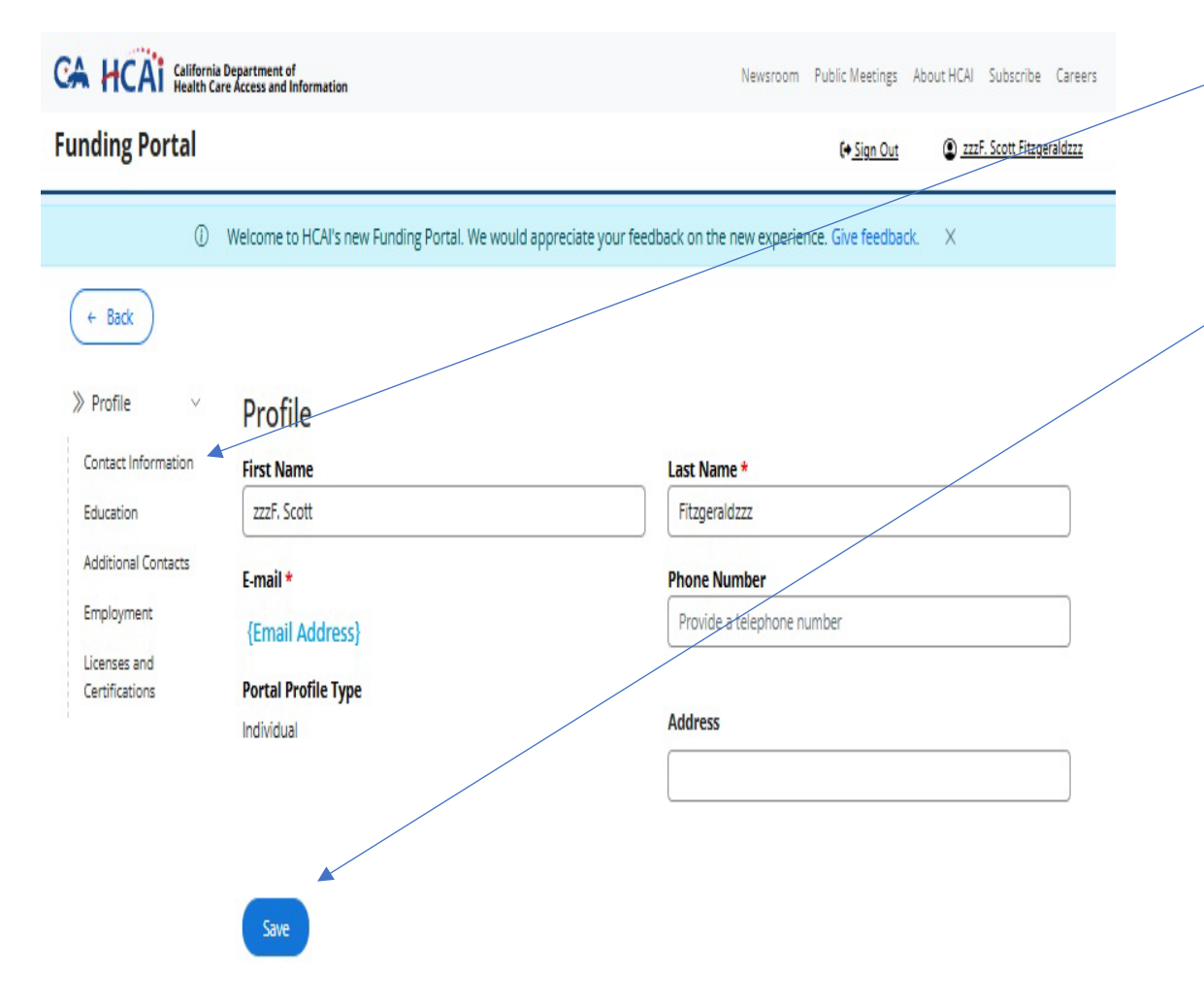

The first profile question requires collecting your personal contact information. To navigate please select "**Contact Information**" in the left margin and complete the fields.

When you are done, please select "Save".

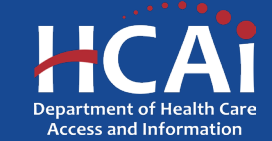

# **Profile – Education**

| CALIFICATI California Department of New New |                                             |                                              | om Public Meetings     | About HCAI Subscribe        | Careers  |
|---------------------------------------------|---------------------------------------------|----------------------------------------------|------------------------|-----------------------------|----------|
| Funding Portal                              |                                             |                                              | (+ <u>Sign Out</u>     | () <u>zzzF. Scott Fitzg</u> | eraldzzz |
| () V                                        | Velcome to HCAI's new Funding Portal. We we | ould appreciate your feedback on the new exp | erience. Give feedback | c X                         |          |
| ← Back                                      |                                             |                                              |                        |                             |          |
| » Profile v                                 | Your profile changes have been saved        |                                              |                        |                             | X        |
| Contact Information                         |                                             |                                              |                        |                             |          |
| Education                                   | Education                                   |                                              |                        |                             |          |
| Additional Contacts                         |                                             |                                              |                        | Add Education to Profi      | le       |
| Employment                                  |                                             |                                              |                        |                             | _        |
| Licenses and<br>Certifications              | Institution                                 | Degree/Certificate Type                      |                        |                             |          |

The first profile question requires collecting your personal contact information. Please select "**Education**" in the left margin and complete the fields.

Please click "Add Education to Profile". Clicking this will result in a pop-up box. See pop-up example on next slide.

There are no records to display.

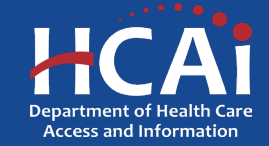

# **Profile – Education (Continued)**

| CALIFORNIa Department of<br>Health Care Acce<br>Funding Portal<br>Welc<br>(* Back                | About HCAI Su<br>X Please upload an unofficial college or university transcript for completed Certificates of Achievement or completed undergraduate and graduate degrees from an accredited college, that led to your current profession. Institution * | <b>Institution:</b> The search feature provides a list of school to choose from. There are hundreds of schools to choose from on this list. Note: If you do not see your school or drop-down list, please select " <b>Other</b> " and type in the n of your school.                                             | ols<br>ose<br>1 the<br>Iame |
|--------------------------------------------------------------------------------------------------|----------------------------------------------------------------------------------------------------|----------------------------------------------------------------------------------------------------|-----------------------------|
| Profile Contact Information Education Additional Contacts Employment Licenses and Certifications | Degree/Certificate Type * ▲<br>Select ✓<br>Upload Unofficial Transcript*<br>You can upload a maximum of 1 file, up to 90MB.                                                                                                    | <ul> <li>Degree/Certificate Type: Associate, Bachelor's,<br/>Certificate of Achievement, JD, Master's, MD, PhD/Psy</li> <li>Upload Unofficial Transcript: A copy of your unofficial<br/>transcript is needed by HCAI for consideration in issuir<br/>possible award.</li> <li>Please click "Submit".</li> </ul> | yD<br>al<br>ng a            |

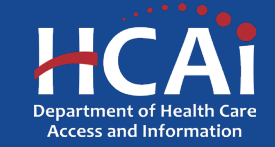

# **Profile – Additional Contacts**

| CA HCAI California Department of<br>Health Care Access and Information |                                         |                    | Newsroom                 | Public Meetings | About HCAI         | Subscribe       | Careers            |         |   |
|------------------------------------------------------------------------|-----------------------------------------|--------------------|--------------------------|-----------------|--------------------|-----------------|--------------------|---------|---|
| Funding Portal                                                         |                                         |                    |                          |                 | (+ Sign Out        | () <u>222</u>   | F. Scott Fitzge    | raldzzz |   |
| Ū \                                                                    | Welcome to HCAI's new Funding Portal. V | Ne would appreciat | e your feedback on the n | ew experier     | nce. Give feedba   | ck. X           |                    |         |   |
| ← Back                                                                 |                                         |                    |                          |                 |                    |                 |                    |         | / |
| » Profile 🗸 🗸                                                          | Your profile changes have been save     | ed                 |                          |                 |                    |                 |                    | X       | / |
| Contact Information<br>Education                                       | Additional Contact                      | S                  |                          |                 |                    |                 |                    |         |   |
| Additional Contacts                                                    |                                         |                    |                          |                 | C                  | Add Emergency C | Contact to Profile | )       |   |
| Employment                                                             | Evil Name A                             | 5                  | Dhana Number             | A               |                    | di sa kis       |                    | _       |   |
| Licenses and<br>Certifications                                         | Full Name T                             | Email              | Phone Number             | Additi          | ional Contact Reli | ationship       |                    |         |   |

Please click "Add Emergency Contacts to Profile". Clicking this will result in a pop-up box.

Reminder: You will need to add two contacts later in the application. See pop-up example on next slide.

There are no records to display.

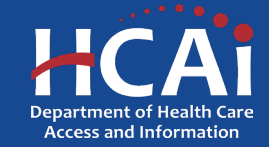

# **Profile – Additional Contacts (Continued)**

|                     | nantaf                                                                                                    | About HCAI Subscribe Careers     |
|---------------------|----------------------------------------------------------------------------------------------------|----------------------------------|
| Funding Portal      | Create                                                                                                    | ×     2zzF. Scott Fitzgeraldzzz  |
| () Welc             | First Name *                                                                                                    | ck. ×                            |
| e Back              | Last Name *                                                                                                    |                                  |
| » Profile v         | Email *                                                                                                    | ×                                |
| Contact Information |                                                                                                    |                                  |
| Education A         | Phone Number *                                                                                                    |                                  |
| Additional Contacts | Provide a telephone number                                                                                                    | Add Emergency Contact to Profile |
| Employment          | Additional Contact Relationship *                                                                                                   |                                  |
| Licenses and F      | Select                                                                                                    | ationship                        |
| Certifications      | If you are selected for an award, we may contact these individuals in the event we cannot reach you regarding your grant agreement. |                                  |
|                     | Submit                                                                                                    |                                  |
| l                   |                                                                                                    |                                  |
|                     |                                                                                                    |                                  |

The purpose of this page is to collect two additional contacts in case HCAI cannot reach you.

When you have added the additional contact information, please click "**Submit**".

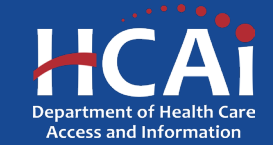

# **Profile – Employment**

| CA HCAI California Department of<br>Health Care Access and Information |                                  |                                    | Newsroom                    | Public Meetings    | About HCAI Subscribe (            | Careers |
|------------------------------------------------------------------------|----------------------------------|------------------------------------|-----------------------------|--------------------|-----------------------------------|---------|
| Funding Portal                                                         |                                  |                                    |                             | €+ <u>Sign Out</u> | 2zzF. Scott Fitzgeral             | ldzzz   |
| () (                                                                   | Velcome to HCAI's new Funding Po | rtal. We would appreciate your fee | dback on the new experie    | nce. Give feedba   | ck. X                             |         |
| ← Back                                                                 |                                  |                                    |                             |                    |                                   | /       |
| » Profile 🗸 🗸                                                          | Your profile changes have been   | n saved                            |                             |                    |                                   | ×       |
| Contact Information<br>Education                                       | Employment                       |                                    |                             |                    |                                   |         |
| Additional Contacts                                                    |                                  |                                    |                             | (                  | Add Employment Info to Profile    | )       |
| Employment<br>Licenses and<br>Certifications                           | Employer Legal Name ↑            | Primary Employment MBH-<br>SLRP SI | We<br>art Date Job Title Wo | ekly Hours<br>rked | Point of Contact Email<br>Address |         |

Please click "Add Employment Info to Profile". Clicking this will result in a pop-up box. See pop-up example on next slide.

There are no records to display.

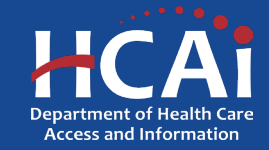

# **Profile – Employment (Continued)**

| CA HCAI California Departy<br>Health Care Acce | point of                                                                                              | About HCAI Subscribe Careers      |
|------------------------------------------------|----------------------------------------------------------------------------------------------------|-----------------------------------|
| Funding Portal                                 | Create                                                                                                | ×                                 |
| ① Welc                                         | Employment Details Organization Legal Name *                                                          | ck. X                             |
| (+ Back                                        | Start Date *                                                                                          |                                   |
| >> Profile 	v                                  | M/D/YYYY 📫 Job Title *                                                                                | ×                                 |
| Education                                      | Weekly Hours Worked for this Employer *                                                               | Add Employment Info to Profile    |
| Licenses and<br>Certifications                 | <ul> <li>Check this box if your employer is a school or a school-<br/>linked organization</li> </ul>  | Point of Contact Email<br>Address |
|                                                | Employer Point of Contact                                                                             |                                   |
|                                                | List the person who will verify your site type, organization NPI, and site payor mix.<br>First Name * |                                   |
|                                                | Last Name *                                                                                           |                                   |
|                                                | Fmail Address *                                                                                       | ₩ .                               |

The purpose of this page is to collect your current employment information which should be an eligible profession for the grant opportunity that you are applying for.

When you have added your employment information (which will include a contact person who will need to verify your employment information), please click "**Submit**".

IMPORTANT: If you finish and submit your application, the employment contact person you entered here will be contacted via email. Contacting your employer is a required step in the grant process.

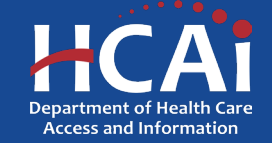

# **Profile – Employment (Follow-Up)**

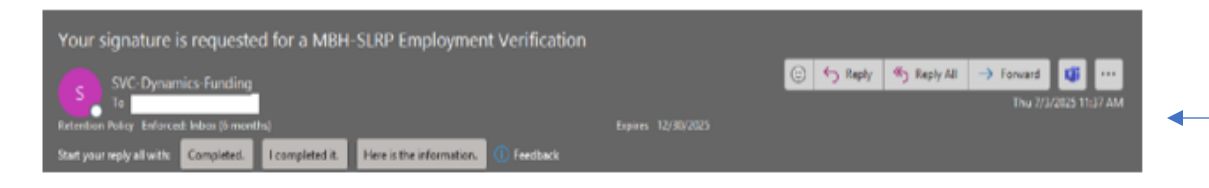

### Hi {Employment Contact Person's Name},

Your employee, {Your Name}, has applied to HCAI's Medi-Cal Behavioral Health Student Loan Repayment Program. As part of the application we must verify {Your Name} employment.

Please fill out and submit an Employment Verification Form for the listed employee within 5 business days of this email using this link.

Thanks, HCAI Team

**IMPORTANT:** You will not see this, nor be sent a copy.

Your employer's contact person will receive an email that looks like this.

See next slide for what the employer contact will see when they click this link.

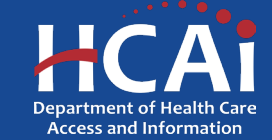

# **Profile – Employment (Follow-Up)**

### MBH-SLRP Employment Verification

| This employee has authorized the release of information concerning their            |
|-------------------------------------------------------------------------------------|
| employment to establish eligibility for the Medi-Cal Rehavioral Health Student Loan |
| Repayment Program.                                                                  |

Employee's First and Last Name 222Check Nonic222

Practice Site Address

Enter information for the site where the employee provides direct care. Do not enter information for your organization's headquarters or central office.

Practice Site Name \*

#### Practice Setting Information

| Whic | h, if any, of these describe this practice setting: |   |
|------|-----------------------------------------------------|---|
| Prac | tice Setting Type *                                 |   |
| Sel  | lect .                                              | ÷ |

#### NPI Information

What is this practice site's NPI Number? \*

#### **Direct Client Care Hours**

Direct Client Carle This includes behavioral health services such as prevention, servly intervention, assessment, treatment, courseling, procedures, patient and care, patient education, and documentation relating to patient encounters, being treated for or suspected of needing behavioral health services. Direct client care includes both, face-to-face and telehealth-based care and first-line suspentition.

is the employee providing at least 32 hours/week of direct services, or at least 30 hours/week of direct services within a school year for school settings?

Check if Yes

If No, how many direct client care hours does the employee provide? \*

#### Signature

Submit

| Signed Name *                                                                                                    | Signature Date * |   |
|----------------------------------------------------------------------------------------------------|------------------|---|
|                                                                                                    | M/D/YYYY         | = |
| Circuar Tirla                                                                                                    | Simer Email *    |   |
| and the second second s |                  |   |

IMPORTANT: You will not see this, nor be sent a copy. There is nothing for you to complete. Your employer contact must complete and submit this information to HCAI.

After clinking the link that was provided to your employer contact via email, it will open a portion of the application specifically assigned to them, and this is what they would see.

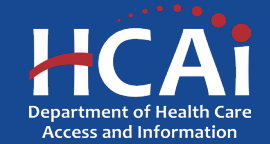

# **Profile – Licenses/Certifications**

| CA HCAI California Department of<br>Health Care Access and Information |                                                                               | Newsroom         | Public Meetings   | About HCAI        | Subscribe           | Careers |   |
|------------------------------------------------------------------------|-------------------------------------------------------------------------------|------------------|-------------------|-------------------|---------------------|---------|---|
| Funding Portal                                                         |                                                                               |                  | ۥ <u>Sign Out</u> | Q <u>222</u>      | F. Scott Fitzge     | raldzzz |   |
| 0                                                                      | Welcome to HCAI's new Funding Portal. We would appreciate your feedback on th | ie new experie   | nce. Give feedba  | ck. X             |                     |         |   |
| ← Back                                                                 |                                                                               |                  |                   |                   |                     |         | / |
| » Profile v                                                            | Your profile changes have been saved                                          |                  |                   |                   |                     | X       | / |
| Contact Information<br>Education                                       | Licenses/Certifications                                                       |                  |                   |                   |                     |         |   |
| Additional Contacts                                                    |                                                                               |                  |                   | Add License/Certi | fication to Profile |         |   |
| Licenses and<br>Certifications                                         | License/Credential/Certification/Etc. ID Issue Date License/Creden            | ntial/Certificat | on/Etc. Name 🕈    | Expiratio         | on Date             |         |   |

Please click "**Add your License/Certification to Profile**" to your profile. Clicking this will result in a pop-up box. See pop-up example on next slide.

There are no records to display.

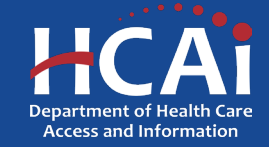

# **Profile – Licenses/Certifications (Continued)**

| CA HCAi California Depart<br>Health Care Acce | at af                                                                                                    | About HCAI Subscribe Careers         |
|-----------------------------------------------|----------------------------------------------------------------------------------------------------|--------------------------------------|
| Funding Portal                                | Create                                                                                                    | X (2) 222F. Scott Fitzgerald222      |
| () Welc                                       | License/Associate Registration/Credential/Certification/Certificate Name *                                                                                                    | ck. X                                |
| ← Back                                        | License/Associate Registration/Credential/Certification/Certificate                                                                                                    |                                      |
| » Profile 🗸 🦿                                 |                                                                                                    | ×                                    |
| Contact Information                           | Issue Date                                                                                                    |                                      |
| Education                                     | M/D/YYYY 📫                                                                                                    |                                      |
| Employment                                    | Expiration Date M/D/YYYY                                                                                                    | Add License/Certification to Profile |
| Licenses and L<br>Certifications              |                                                                                                    | Expiration Date                      |
|                                               | Upload a copy of your License/Associate       *         Registration/Credential/Certification/Certificate.       *         You can upload a maximum of 1 file, up to 90MB.       *             Upload        * |                                      |
| ſ                                             | Submit                                                                                                    |                                      |
|                                               |                                                                                                    |                                      |
|                                               |                                                                                                    |                                      |

## License/Associate

**Registration/Credential/Certification/Certificate:** HCAI provides a dropdown list of professions for you to choose from. Choose the one that best fits this program's requirements.

License/Associate Registration/Credential/Certification/Certificate ID: Provide your license or certificate number most appropriate for this program.

Please upload the copy of the license or certificate, in case HCAI is unable to verify the number you provided in the prior question.

Please click "Submit".

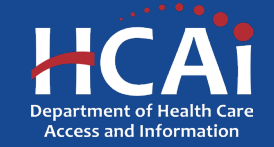

# **Applying – Part 1**

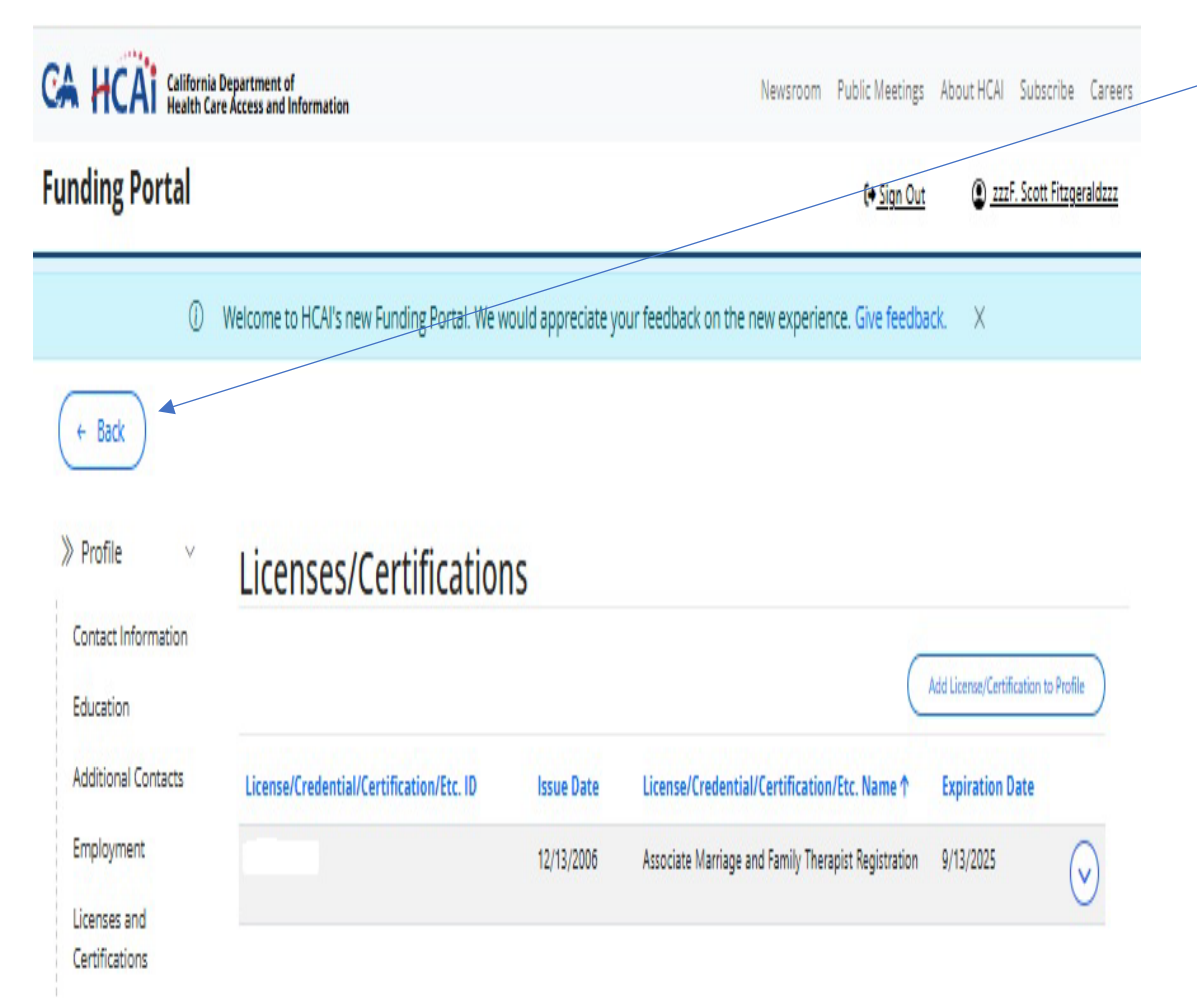

When you have completed all the sections of your profile, you may begin your application. To navigate to the start of the application from here, please click "**Back**".

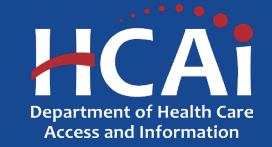

# **Applying – Part 2**

CA HCAi California Department of Health Care Access and Information

**Funding Portal** 

Newsroom Public Meetings About HCAI Subscribe Careers

2zzF. Scott Fitzgeraldzzz

E+ Sign Out

① Welcome to HCAI's new Funding Portal. We would appreciate your feedback on the new experience. Give feedback.

### Welcome, zzzF. Scott!

You haven't started any applications yet. Once you've started an application, it will display here. Click on one of the opportunities below to start a new application or visit https://hcai.ca.gov/workforce/financial-assistance/ for more information.

You may begin your application by clicking on the Medi-Cal Behavioral Health Student Loan Repayment Program (MBH-SLRP) icon.

### Filter opportunities:

All Grant Types

Apply Today

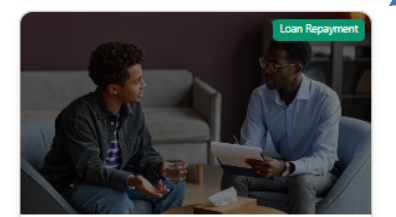

Medi-Cal Behavioral Health Student Loan Repayment Program (MBH-SLRP) To provide loan repayment grants to providers working with

Medi-Cal and uninsured patients.

Closes 08/15/2025 3:00 PM

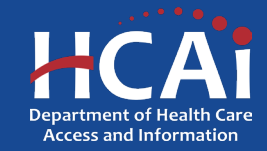

# **Applying – Part 3**

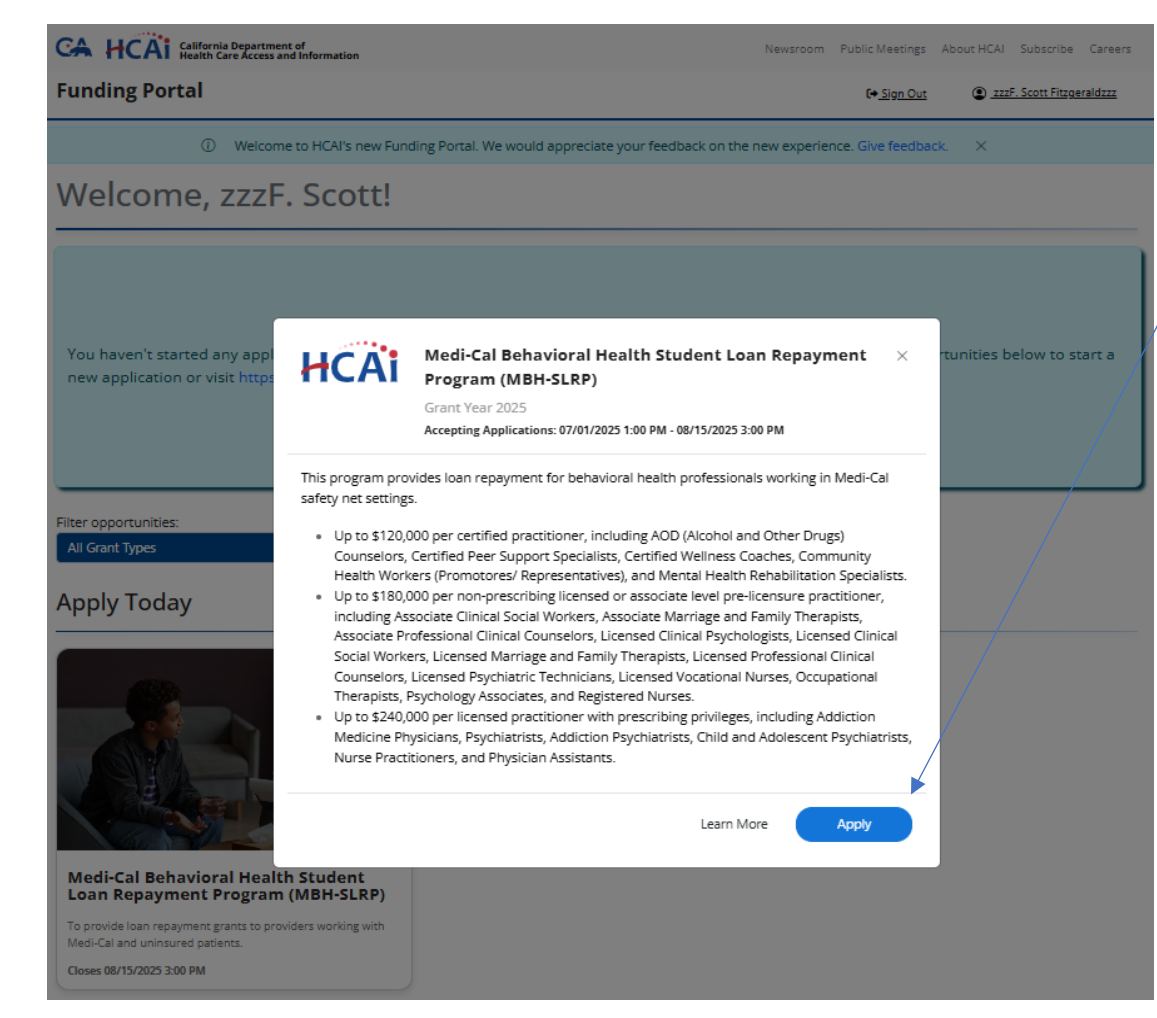

After clicking on the Medi-Cal Behavioral Health Student Loan Repayment Program (MBH-SLRP) application popup, please read the information regarding eligible professions and award amounts and click "**Apply**" to start the application process.

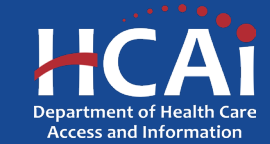

# **MBH-SLRP Welcome Page**

|                              | CA HCAT Gillionia Department of<br>Realth Care Access and Information                                                                                                    | Newsnoom Public Neezings                                              | Acout HCM Subscribe Careers                                                        |
|------------------------------|----------------------------------------------------------------------------------------------------|-----------------------------------------------------------------------|------------------------------------------------------------------------------------|
|                              | Funding Portal                                                                                                    | (+ <u>Sign Out</u>                                                    | 🕼 <u>mi kon fingesidm</u>                                                          |
|                              | Ø Welcome to HCAUs new Funding Portal. We would                                                                                                    | appreciate your feedback on the new experience. Give feedback         | k X                                                                                |
| MBH-SLRP Pre-Application     | Welcome                                                                                                    |                                                                       |                                                                                    |
| → Welcome                    | We appreciale your interest in joining the NBH-SLAP Program. This stage is designed to gather the necessary informatic<br>Please review the details below and follow the guided steps.                                                                                                    | ın to delermine your eligibility. Your careful and honest responses v | vil help us understand your background and ensure you meet our program's criteria. |
| Attestations<br>Confirmation | What to Expect:<br>• Personal Information:<br>Share your basic details and background, which form the foundation of your application.<br>• Required Documentation:<br>Prepare and submit necessary documents, such as identification and financial records, to support your application.<br>• Step-by-Step Guidance:<br>Navigate the process with clear, easy-to-follow instructions that help avoid delays.<br>Thank you for laking this important first step. Your commitment to accuracy ensures that your application will be processes | el efficiently. We look formard to helping you advance through the l  | NBH-SLAP Program.                                                                  |
|                              | Sane and Mett                                                                                                    |                                                                       |                                                                                    |

This page outlines what to expect in the application process. Please click "**Save and Next**" once you have read and are ready to proceed.

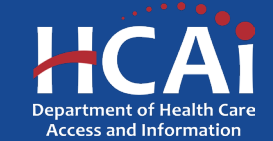

# **MBH-SLRP Attestations Page**

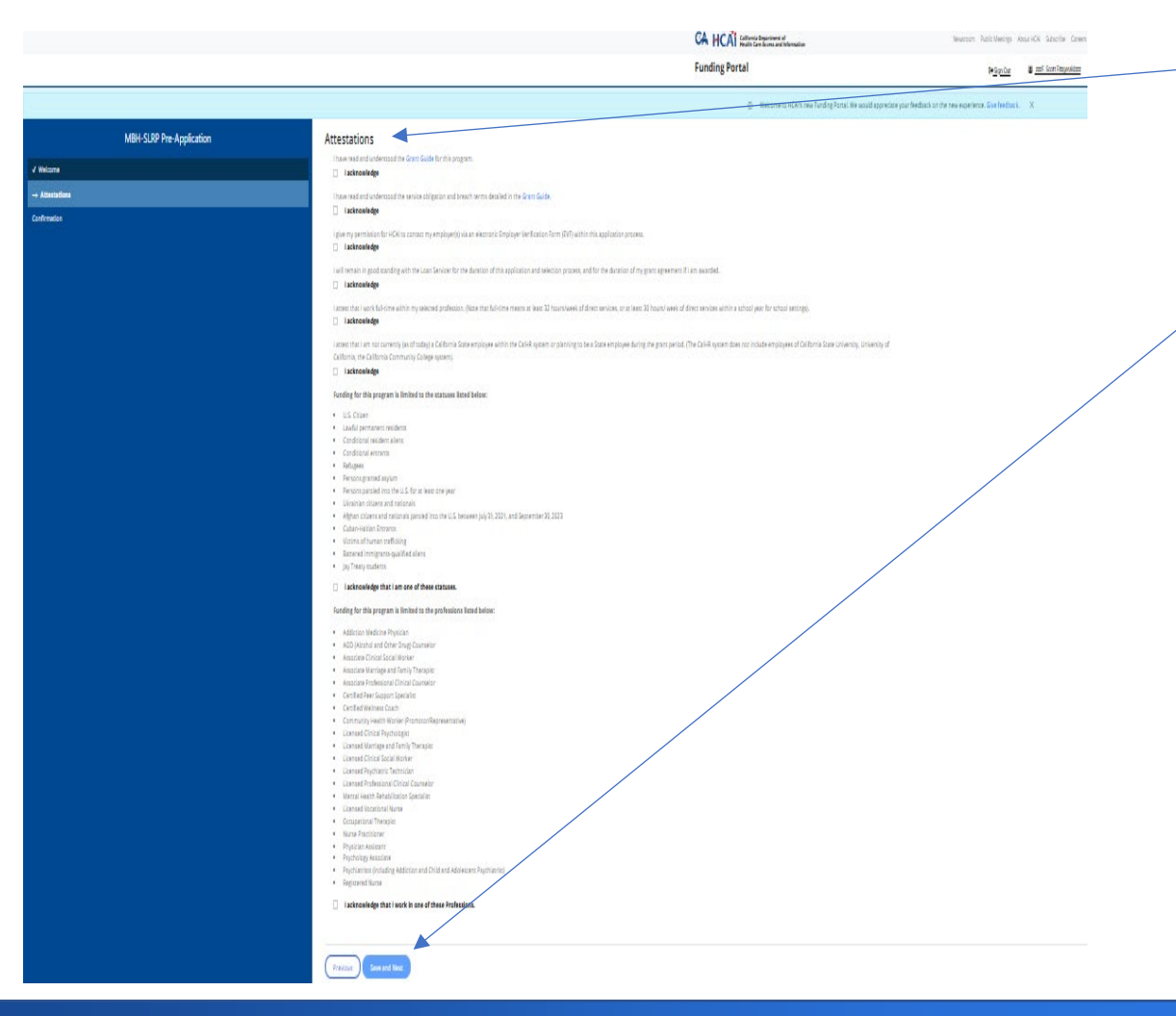

This is the attestations page. Please read all the options carefully. Checking all the boxes is necessary to move forward with your application.

Please click "**Save and Next**" after you have checked all the acknowledgements.

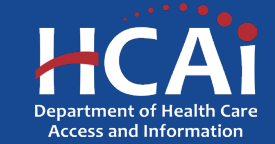

# **MBH-SLRP Confirmation Page**

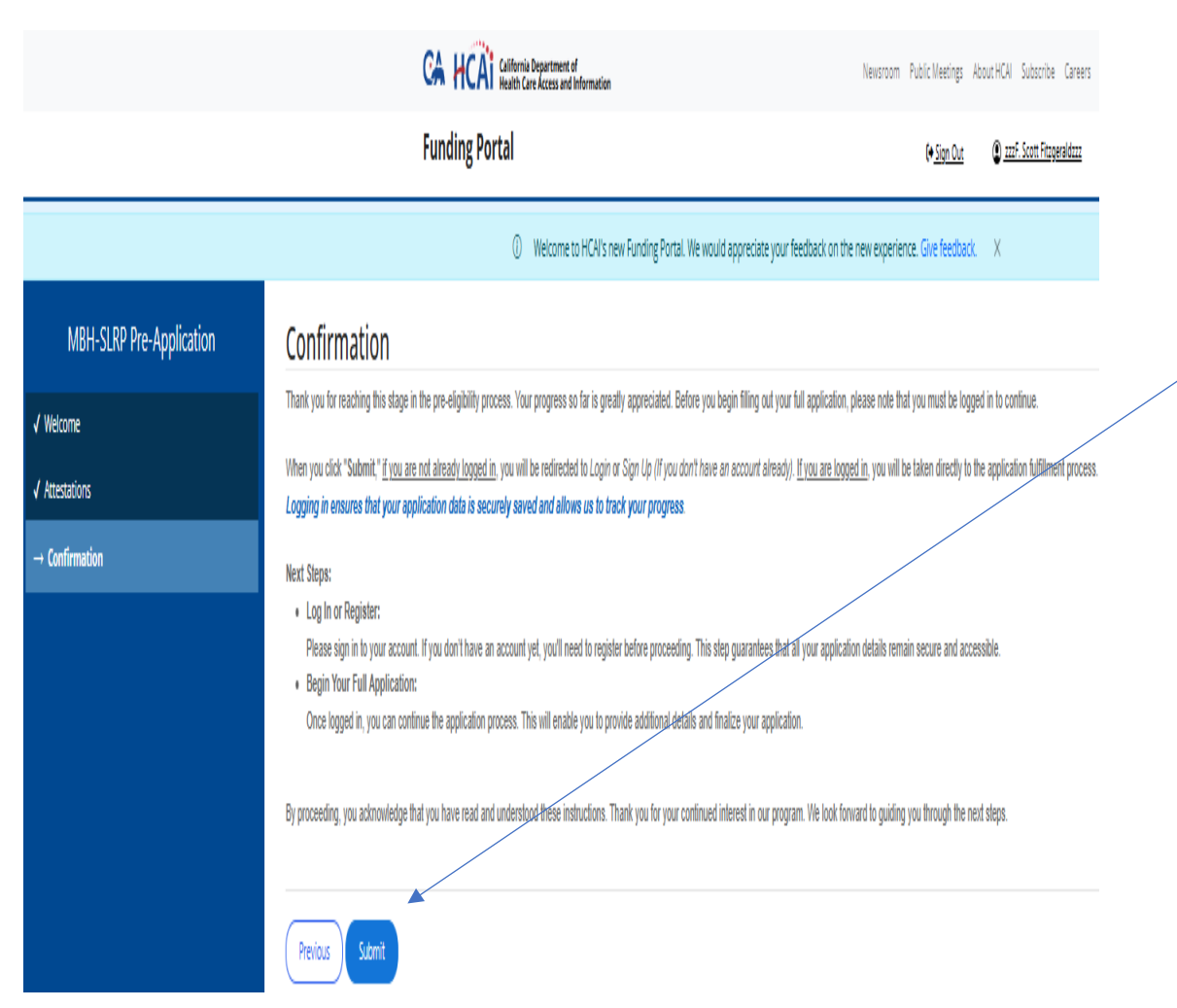

This is a final confirmation to ensure that you are logged in and have a profile set-up.

Please click "Submit" once you are ready to proceed.

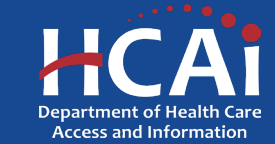

# **Starting the MBH-SLRP Application**

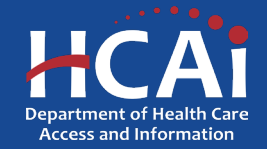

# **MBH-SLRP Profession Page**

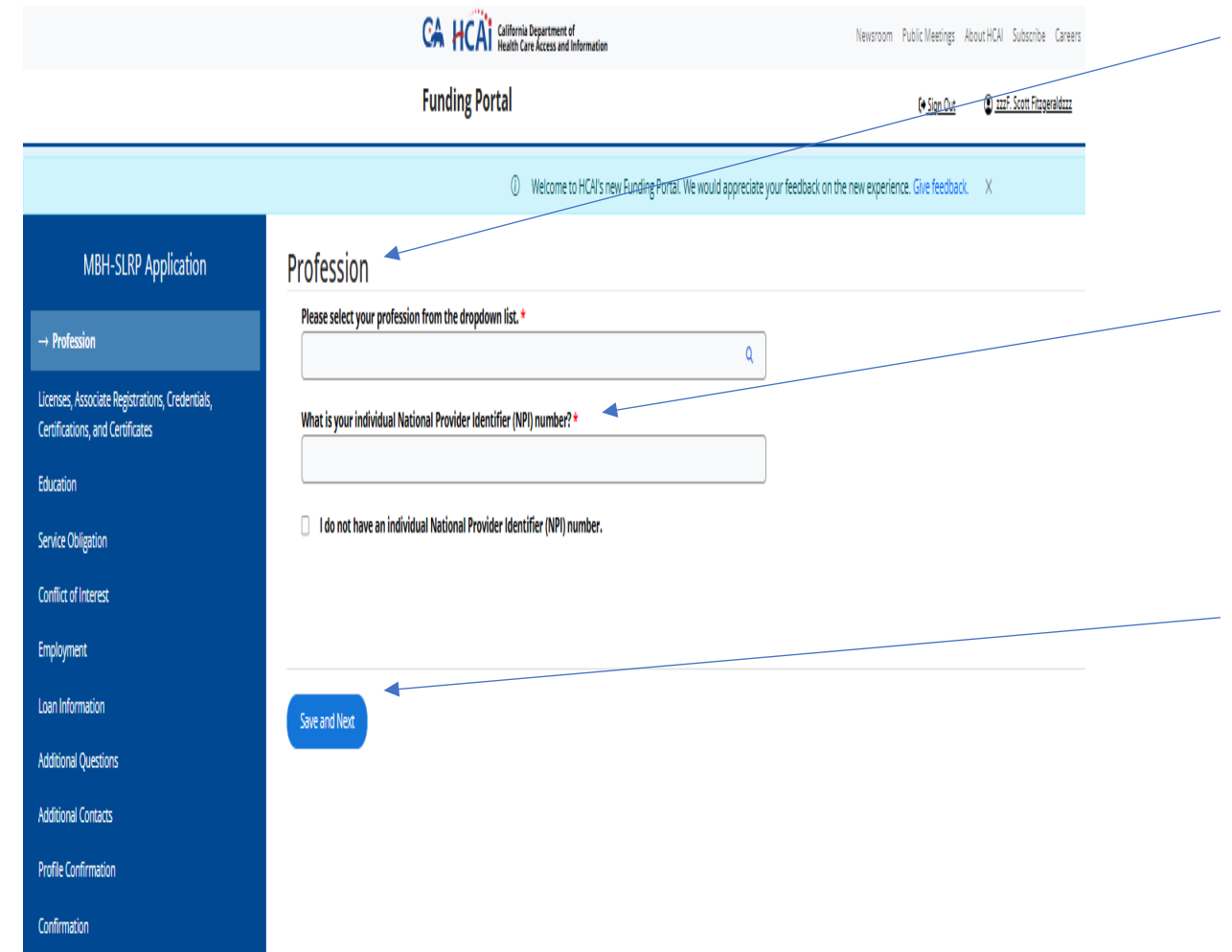

Profession: Select a profession from the dropdown list.

National Provider Identifier (NPI): If you have an NPI, please provide it, or click the "I do not have an individual National Provider Identifier (NPI) number".

Please click "Save and Next" when complete.

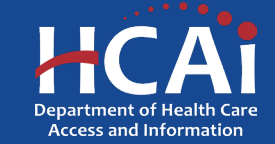

# **MBH-SLRP Licenses and Certifications**

|                                                                                                |                                          | partment of<br>Access and Information        | Newsroom Public Meetings                                       | About HCAL Subscribe Careers |                  |
|------------------------------------------------------------------------------------------------|------------------------------------------|----------------------------------------------|----------------------------------------------------------------|------------------------------|------------------|
|                                                                                                | Funding Portal                           |                                              | (+ <u>Sign Our</u>                                             | 0 mi Scot Flageslåm          |                  |
|                                                                                                | 0 w                                      | /elcome to HCAI's new Funding Portal. We wou | ld appreciate your feedback on the new experience. Give feedba | dı. X                        |                  |
| MBH-SLRP Application                                                                           | Licenses, Associate Registrations        | s, Credentials, Certifical                   | tions, and Certificates                                        |                              |                  |
| √ Profession                                                                                   |                                          |                                              |                                                                | Add Hew (                    | ldd from Profile |
| $\rightarrow$ Licenses, Associate Registrations, Credentials, Certifications, and Certificates | License/Credential/Certification/Etc. ID | Issue Date                                   | Licensel/Credential/Certification/Etc. Name 🕈                  | Expiration Date              |                  |
| Education                                                                                      |                                          |                                              |                                                                |                              |                  |
| Service Obligation                                                                             |                                          |                                              |                                                                |                              |                  |
| Conflict of Interest                                                                           |                                          |                                              |                                                                |                              |                  |
| Employment                                                                                     |                                          |                                              |                                                                |                              |                  |
| Loan Information                                                                               | There are no records to display.         |                                              |                                                                |                              |                  |
| Additional Questions                                                                           |                                          |                                              |                                                                |                              |                  |
| Additional Contacts                                                                            |                                          |                                              |                                                                |                              |                  |
| Profile Confirmation                                                                           | Drazing Can and Had                      |                                              |                                                                |                              |                  |
| Confirmation                                                                                   | Previous Solite and Next                 |                                              |                                                                |                              |                  |

Here you are presented with two options. If you already provided your license or certification in the profile page, you could save time by importing that information. To do so click "**Add from Profile**". If you did not add this information to your profile, click "**Add New**" and a pop-up will appear.

See pop-up example on next slide.

Please click "Save and Next" when complete.

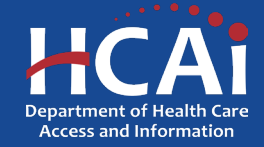

## **MBH-SLRP Licenses and Certifications (Continued)**

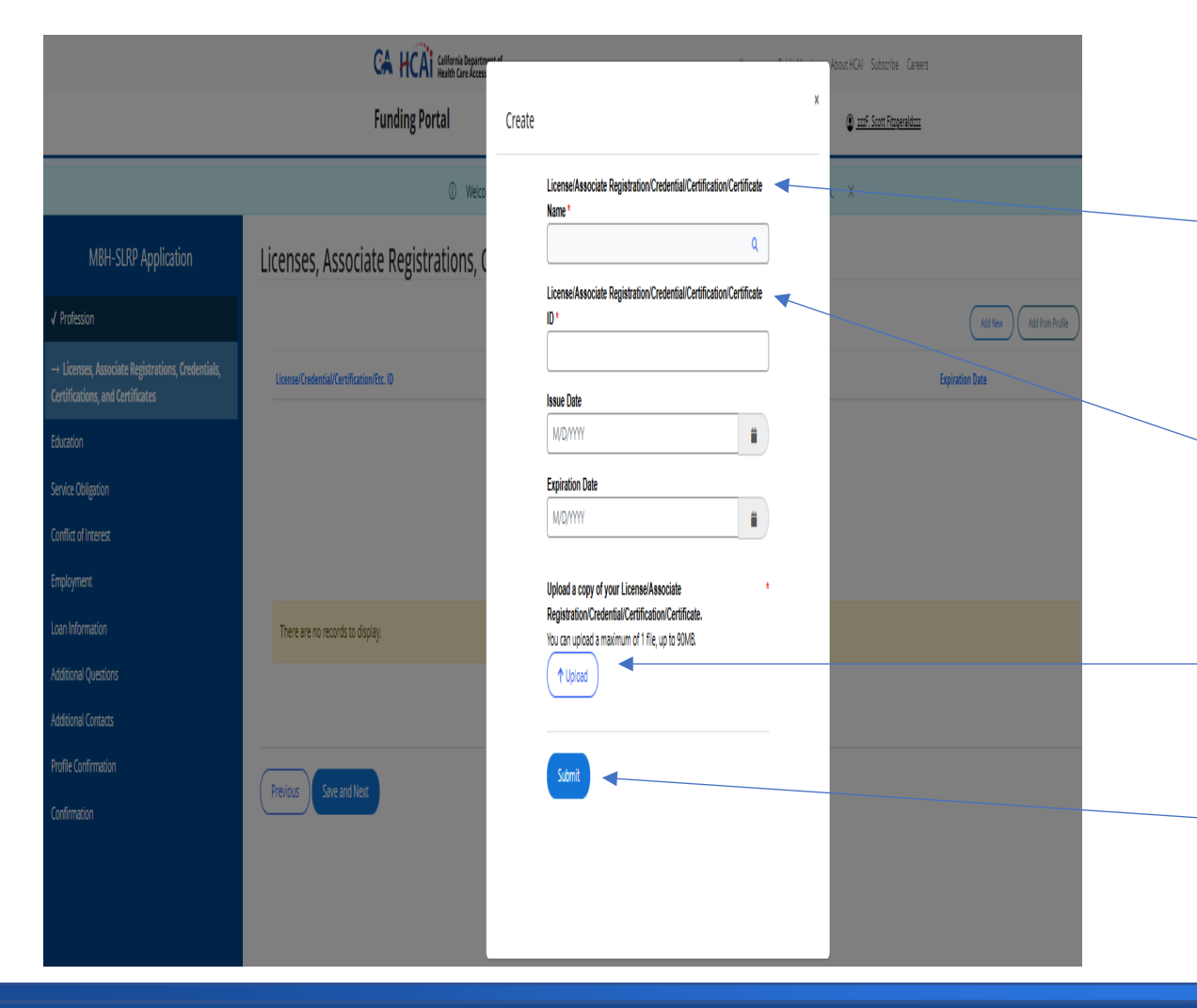

If you selected "**Add New**" from the Licenses and certifications page, it would have resulted in a pop-up that looks like this.

### License/Associate

**Registration/Credential/Certification/Certificate:** HCAI provides a dropdown list of professions for you to choose from. Choose the one that best fits this program's requirements.

### License/Associate

**Registration/Credential/Certification/Certificate ID:** Provide your license or certificate number most appropriate for this program.

Please upload the copy of the license or certificate, in case HCAI is unable to verify the number you provided in the prior question.

Please click "Submit".

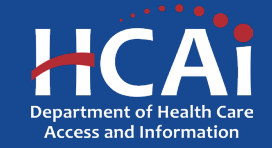

# **MBH-SLRP Education**

|                                                                                       | CA HCA Controls Department of Meath Care Access and Information                         | Nexorom Public Meetings About HCM Subscribe Careers               |            |
|---------------------------------------------------------------------------------------|-----------------------------------------------------------------------------------------|-------------------------------------------------------------------|------------|
|                                                                                       | Funding Portal                                                                          | (+ <u>Son Out</u> ) <u>ans Sont Fingerdam</u>                     |            |
|                                                                                       | 0 Welcome to HCV's new Funding Portal. We would                                         | i appreciate your feedback on the new experience. Give feedback X |            |
| MBH-SLRP Application                                                                  | Education                                                                               |                                                                   |            |
| √ Profession                                                                          | Please unhad all Certificates of Arhievement or undergraduate and graduate degrees that | at led to your current profession                                 |            |
| ✓ Licenses, Associate Registrations, Credentials,<br>Certifications, and Certificates | ייראט איז איז איז איז איז איז איז איז איז איז                                           | Additer Additer                                                   | om Profile |
| $\rightarrow$ Education                                                               | Institution Degree/Certificate                                                          |                                                                   |            |
| Service Obligation                                                                    |                                                                                         |                                                                   |            |
| Conflict of Interest                                                                  |                                                                                         |                                                                   |            |
| Employment                                                                            |                                                                                         |                                                                   |            |
| Loan Information                                                                      |                                                                                         |                                                                   |            |
| Additional Questions                                                                  | Thans are no renvrict in vitrolau                                                       |                                                                   |            |
| Additional Contacts                                                                   | incrarioricuios wuspoj.                                                                 |                                                                   |            |
| Profile Confirmation                                                                  |                                                                                         |                                                                   |            |
| Confirmation                                                                          |                                                                                         |                                                                   |            |
|                                                                                       | Previous Save and Next                                                                  |                                                                   |            |

Here you are presented with two options. If you already provided your education information in the profile page, you could save time by importing that information. To do so click, "**Add from profile**". If you did not add this information in your profile, click "**Add New**" and a pop-up will appear.

See pop-up example on next slide.

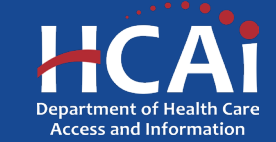

# **MBH-SLRP – Education (Continued)**

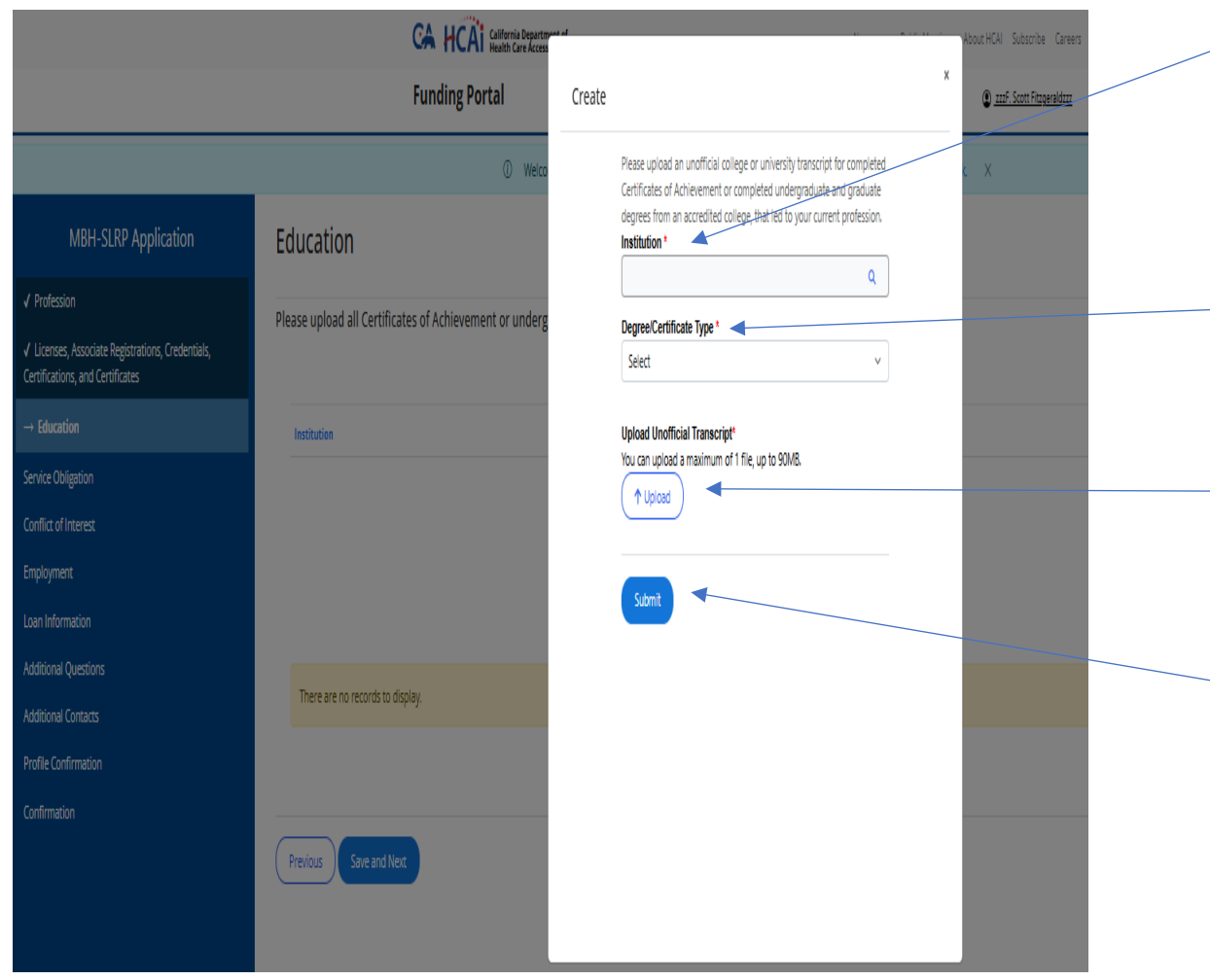

**Institution:** The search feature provides a list of schools to choose from. There are hundreds of schools on this list. Note: If you do not see your school on the drop-down list, please select "**Other**" and type in the name of your school.

**Degree/Certificate Type:** Associate, Bachelor's, Certificate of Achievement, JD, Master's, MD, PhD/PsyD

**Upload Unofficial Transcript:** A copy of your unofficial transcript is required.

Please click "Submit".

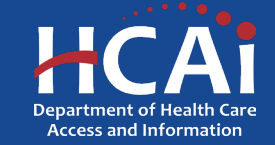

# **MBH-SLRP Service Obligation**

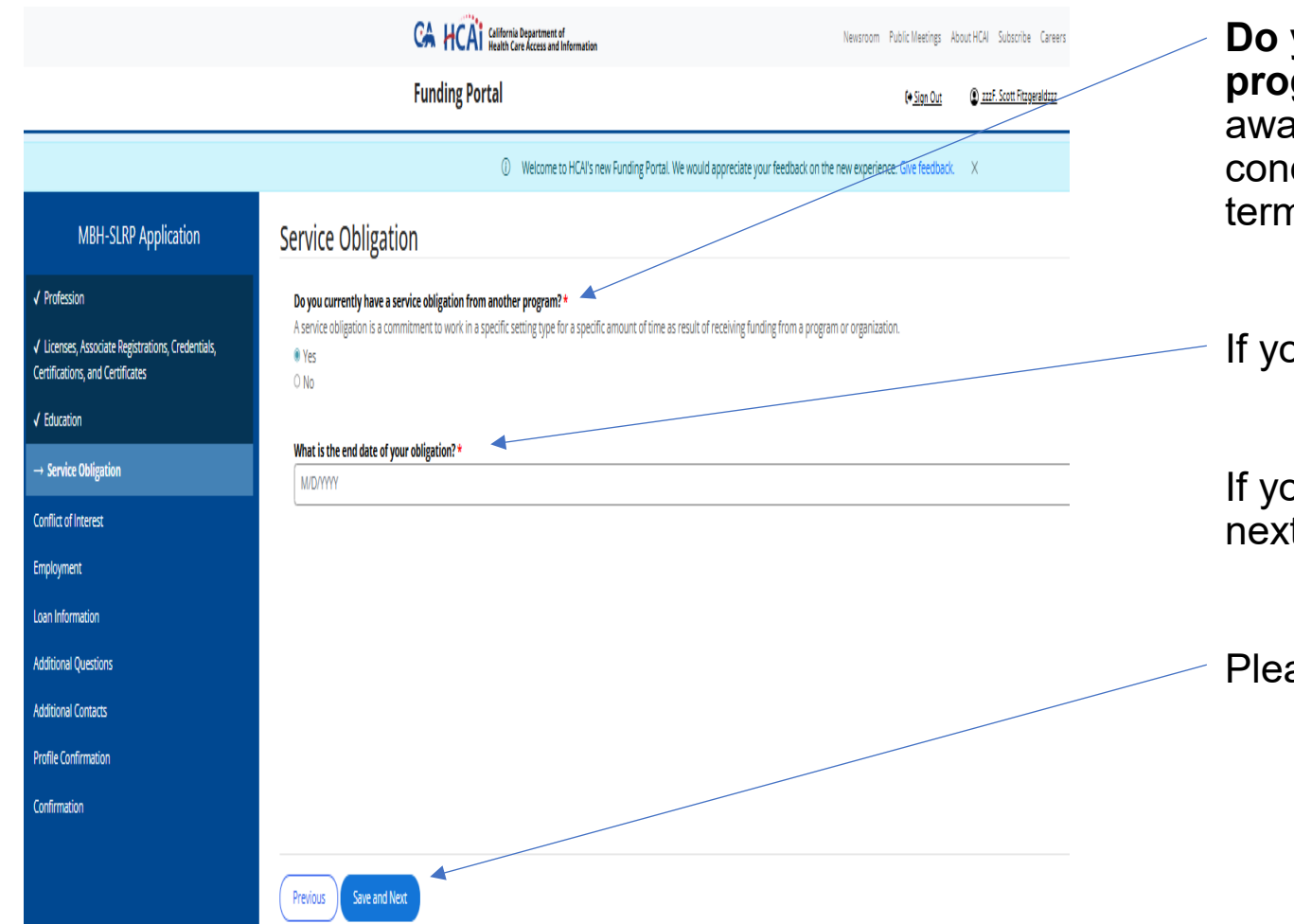

**Do you have a service obligation from another program?** In other words, did you receive a monetary award from HCAI, or another organization, with the condition that you must work during the proposed grant term for this application?

If you answer "Yes", additional questions will appear.

If you answer "**No**", then you are free to move onto the next page.

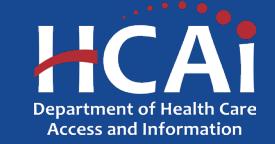

# **MBH-SLRP Conflict of Interest**

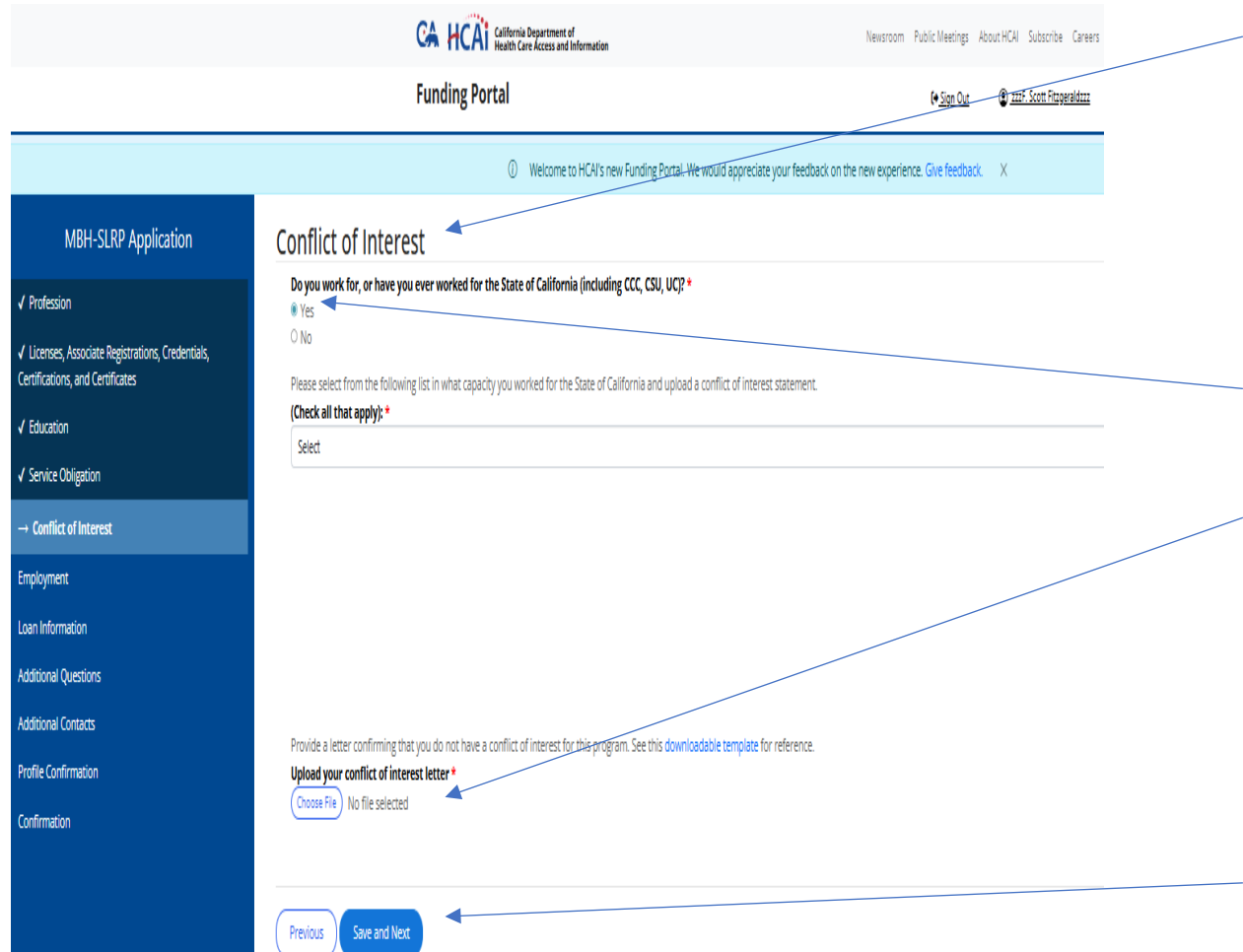

Here you are asked if you have a conflict of interest. If you currently work for the State of California, you will not be eligible to apply for this grant opportunity. However, if you worked for the State of California in the past, you may still be eligible. Please report that work experience. The California State Controller's Office may stop a payment if they detect a possible conflict of interest.

If you answer "**Yes**", additional questions will appear.

If you answer "**Yes**", please upload a Conflict of Interest (COI) letter where you provide the name and dates of your previous State of California employment.

If you answer "**No**", then you are free to move onto the next page.

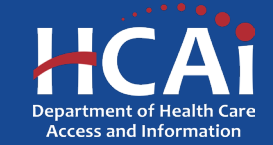

# **MBH-SLRP Employment**

|                                                                                       | CA HCAI Calfornia Dep                                                                                            | artment of<br>ccess and information    |                              | Newsroom Public Meetings                 | About HCAI Subscribe Careers       |                              |
|---------------------------------------------------------------------------------------|----------------------------------------------------------------------------------------------------|----------------------------------------|------------------------------|------------------------------------------|------------------------------------|------------------------------|
|                                                                                       | Funding Portal                                                                                                   |                                        |                              | (+ <u>Sign Out</u>                       | 🕲 <u>222F. Scott Fitzgeraldzzz</u> |                              |
|                                                                                       | 0 We                                                                                                    | elcome to HCAI's new Funding Portal. W | le would appreciate your fee | dback on the new experience. Give feedba | tk X                               |                              |
| MBH-SLRP Application                                                                  | Employment                                                                                                    |                                        |                              |                                          |                                    | /                            |
| / Profession                                                                          | List at least one surrant or future annelsuor that wave                                                          | ld auglife way far this guard of       | you are not currently        | amalauad you must start by Dass          | mber 24, 2025, and you must unle   | and a simpled affectivity to |
| / Licenses, Associate Registrations, Credentials,<br>iertifications, and Certificates | cust at least one current or focure employer that wou<br>qualify for this award. Please note that the point of c | ontacts for each employment a          | idded to the list below      | will be contacted to verify your ei      | nployment.                         |                              |
| / Education                                                                           |                                                                                                    |                                        |                              |                                          |                                    | Add New Add from Profile     |
| Service Obligation                                                                    | Employer Legal Name 🕈                                                                                            | Start Date                             | Job Title                    | Weekly Hours Worked                      | Point of Contact Email Address     |                              |
| Conflict of Interest                                                                  |                                                                                                    |                                        |                              |                                          |                                    |                              |
| + Employment                                                                          |                                                                                                    |                                        |                              |                                          |                                    |                              |
| pan Information                                                                       |                                                                                                    |                                        |                              |                                          |                                    |                              |
| dditional Questions                                                                   |                                                                                                    |                                        |                              |                                          |                                    |                              |
| dditional Contacts                                                                    | There are no records to display.                                                                                 |                                        |                              |                                          |                                    |                              |
| Profile Confirmation                                                                  |                                                                                                    |                                        |                              |                                          |                                    |                              |
| Confirmation                                                                          |                                                                                                    |                                        |                              |                                          |                                    |                              |
|                                                                                       | Previous Save and Next                                                                                           |                                        |                              |                                          |                                    |                              |

Here you are presented with two options. If you already provided your employment information in the profile page, you could save time by importing that information. To do so click "**Add from Profile**". If you did not add this information in your profile, click "**Add New**" and a pop-up will appear.

See pop-up example on next slide.

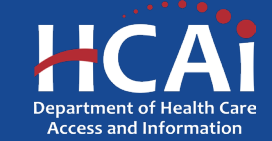

# **MBH-SLRP – Employment (Continued)**

|                                                                                       | CA HCAI California Department                             |                                                                              |
|---------------------------------------------------------------------------------------|-----------------------------------------------------------|------------------------------------------------------------------------------|
|                                                                                       | Funding Portal                                            | Create x                                                                     |
|                                                                                       | () Welco                                                  | Employment Details                                                           |
| MBH-SLRP Application                                                                  | Employment                                                | Organization Legal Name *                                                    |
| ✓ Profession                                                                          | List at least one current or future employer that would   | Start Date *                                                                 |
| ✓ Licenses, Associate Registrations, Credentials,<br>Certifications, and Certificates | qualify for this award. Please note that the point of con | Job Title *                                                                  |
| ✓ Education                                                                           |                                                           |                                                                              |
| ✓ Service Obligation                                                                  | Employer Legal Name 🕈                                     | Weekly Hours Worked for this Employer * Point of Contact Ema                 |
| ✓ Conflict of Interest                                                                |                                                           |                                                                              |
| ightarrow Employment                                                                  |                                                           | Check this box if your employer is a school or a school- linked organization |
| Loan Information                                                                      |                                                           | Employer Point of Contact                                                    |
| Additional Questions                                                                  |                                                           | List the person who will verify your site type, organization NPI, and site   |
| Additional Contacts                                                                   | There are no records to display.                          | payor mix.                                                                   |
| Profile Confirmation                                                                  |                                                           |                                                                              |
| Confirmation                                                                          |                                                           | Last Name *                                                                  |
|                                                                                       | Previous Save and Next                                    | Fmail Address *                                                              |

The purpose of this page is to collect your current employment information which should be an eligible profession with the grant opportunity that you are applying for.

When you have added your employment information (which will include a contact person who will need to verify your employment information), please click "**Submit**".

IMPORTANT: If you finish and submit this application, the person you put in this part will be contacted via email. Contacting your employer is a required step in the grant process.

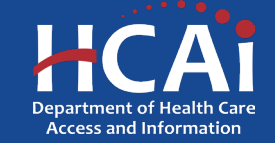

# **MBH-SLRP Loan Information**

|                                                                                                    | CA HCAI Call Control Department of                                                                                                    | Newsroom Public Meetings About HCAI                  | Subscribe Careers                                            | , | Here vou are    |
|----------------------------------------------------------------------------------------------------|----------------------------------------------------------------------------------------------------|------------------------------------------------------|--------------------------------------------------------------|---|-----------------|
|                                                                                                    | Funding Portal                                                                                                    | (+ <u>Sion Out</u> () <u>222</u>                     | Scott Fitzgeraldzzz                                          |   | nrovided you    |
|                                                                                                    | Welcome to HCAVs new Funding Portal. We would appreciate you                                                                                                    | ur feedback on the new experience. Give feedback. X  |                                                              |   | could save tir  |
| MBH-SLRP Application                                                                                     | Loan Information                                                                                                    |                                                      |                                                              |   | click "Add fre  |
| ✓ Profession                                                                                             | How much of your student debt is directly attributed to the course of study that led to the highest degree or certificate<br>that was required for your profession?                                                                      |                                                      |                                                              |   |                 |
| <ul> <li>Licenses, Associate Registrations, Credentials,<br/>Certifications, and Certificates</li> </ul> | Course of Study Debt * 0.00                                                                                                    |                                                      |                                                              |   | In your profile |
| ✓ Education                                                                                              | Indicate how much of the above "Course of Study Debt" you would like to be repaid through this program. Please note                                                                                                    |                                                      |                                                              |   | pop-up will a   |
| <ul> <li>Service Obligation</li> </ul>                                                                   | that for this program, some professions have a service obligation duration that differs based on the amount of loan<br>repayment. Additionally, please note that maximum repayment amounts are based on your profession. (Please see the |                                                      |                                                              |   |                 |
| ✓ Conflict of Interest                                                                                   | Grant Guide for details.)<br>Repayment Amount Requested *                                                                                                    |                                                      |                                                              |   |                 |
| ✓ Employment                                                                                             | 0.00                                                                                                    |                                                      | /                                                            |   |                 |
| ightarrow Loan Information                                                                               | I understand the service obligation requirements for my profession and loan repayment amount as detailed in                                                                                                    |                                                      | /                                                            |   |                 |
| Additional Questions                                                                                     | the grant guide. *                                                                                                    |                                                      |                                                              |   |                 |
| Additional Contacts                                                                                      | O Na                                                                                                    |                                                      |                                                              |   | See pop-up e    |
| Profile Confirmation                                                                                     | Loan Account                                                                                                    |                                                      |                                                              |   |                 |
| Confirmation                                                                                             | Please ensure the information below is accurate. The Repayment Amount Requested entered above must exit                                                                                                    | actly match the total repayment amount from all loar | is listed in the table. If the totals do not match, you will |   |                 |
|                                                                                                    | not be able to proceed.                                                                                                    |                                                      | ▶ ₩                                                          |   |                 |
|                                                                                                    |                                                                                                    |                                                      | Add New Add from Profile                                     |   |                 |
|                                                                                                    | Borrower 🕈 Loan Servicer Repu                                                                                                    | ayment Amount Requested                              | Origination Date                                             |   |                 |
|                                                                                                    |                                                                                                    |                                                      |                                                              |   |                 |
|                                                                                                    |                                                                                                    |                                                      |                                                              |   |                 |
|                                                                                                    |                                                                                                    |                                                      |                                                              |   |                 |
|                                                                                                    | There are no records to display.                                                                                                    |                                                      |                                                              |   | Please click '  |
|                                                                                                    |                                                                                                    |                                                      |                                                              |   |                 |
|                                                                                                    |                                                                                                    |                                                      |                                                              |   |                 |
|                                                                                                    | Previous Salve and Next                                                                                                    |                                                      |                                                              |   |                 |

Here you are presented with two options. If you already provided your Loan information in the profile page, you could save time by importing that information. To do so click "**Add from Profile**". If you did not add this information in your profile prior to this point, click "**Add New**" and a pop-up will appear.

See pop-up example on next slide.

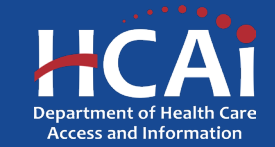

# **MBH-SLRP – Loan Information (Continued)**

|                                                                                                    | CA HCAI California Depart<br>Health Care Acce                                                                                                    | gan at the second second second second second second second second second second second second second second se                                                                                                    | About HCAI Subscribe Careers                                                                                                    | The purpose of this page is to collect your current loan                                                                                                    |
|----------------------------------------------------------------------------------------------------|----------------------------------------------------------------------------------------------------|----------------------------------------------------------------------------------------------------|----------------------------------------------------------------------------------------------------|----------------------------------------------------------------------------------------------------|
|                                                                                                    | Funding Portal                                                                                                    | Add Loan Information                                                                                                    | 🕐 <u>mf. Scott Fitsperaldana</u>                                                                                                    | servicer information and debt amount                                                                                                    |
|                                                                                                    | ① Welc                                                                                                    | Lender Account Number *                                                                                                    | с X                                                                                                    |                                                                                                    |
| MBH-SLRP Application         Profession         Liceroes, Associate Registrations, Gredentials, Gredification, and Certificates         Liceroes, Associate Registrations, Gredentials, Gredification         Education         Service Onligation         Cortifict of Interest         Employment.         Lean Information         Additional Questions         Additional Questions         Additional Contacts         Profile Confirmation         Confirmation | Vec     Order Stand Provided Standard Standard Stand | Lender Account Number *   Origination Date   WDYYYY     Land Servicer *     Current Balance *     Current Balance *     Current Balance *     Attach Loen Statement*     Notaru piolod a maximum of 1 file up to 9008.     Other Deate     Stort | t X Tom all loans listed in the table. If the totals do not match, you will total loans listed in the table. If the totals do not match, you will total loans loans do not match. | You will also need to upload a recent loan statement to<br>help HCAI communicate with the loan servicer. HCAI is<br>requesting the loan servicer statement to be dated within<br>the last 60 days.<br>Please click " <b>Submit</b> ". |
|                                                                                                    | There are no records to display.<br>Previous Save and Next                                                                                                    |                                                                                                    |                                                                                                    |                                                                                                    |

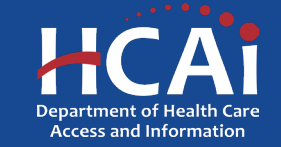

# **MBH-SLRP – Additional Questions**

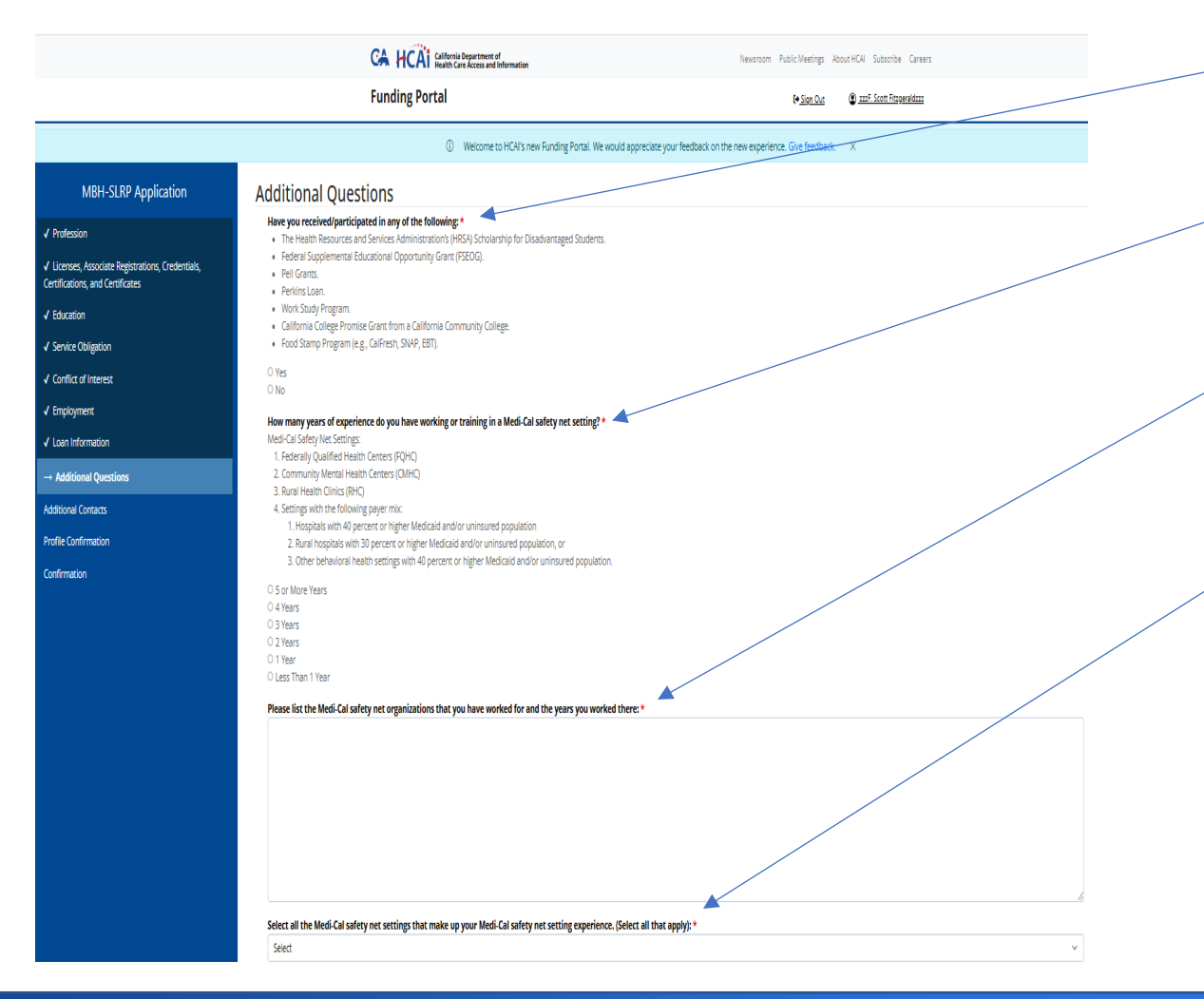

Have you received/participated in any of the following?

How many years of experience do you have working or training in a Medi-Cal safety net setting?

Please list the Medi-Cal safety net organizations that you have worked for and the years you worked there.

Select all the Medi-Cal safety net settings that make up your Medi-Cal safety net setting experience. (Select all that apply

Please scroll further down the page.

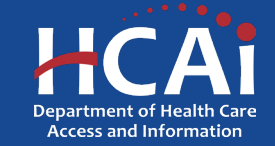

# **MBH-SLRP – Additional Questions (continued)**

Are you providing services at an organization that delivers Medi-Cal specialty behavioral health services (i.e., Specialty Mental Health, Drug Medi-Cal, or Drug Medi-Cal Organized Delivery System services)? May include both county-

Do you speak any of the listed languages fluently/well enough to be able to provide direct care services to clients without additional translation services? Check all that apply.

O Yes

O No

Any Indigenous and/or Tribal languages Any Sign Languages Arabic Armeniar Cambodian Chinese 🗆 Farsi 🗆 Hindi Hmong Japanese Korean 🗆 Laotian n Mien 🗆 Punjabi Russian Spanish Tagalog 🗆 Thai Ukrainian Vietnamese Save and Next

Are you providing services at an organization that delivers Medi-Cal specialty behavioral health services (i.e., Specialty Mental Health, Drug Medi-Cal, or Drug Medi-Cal Organized Delivery System services)? May include both county-operated sites, and community-based sites that are contracted with a county behavioral health agency; may also include individual practitioners contracted with a county behavioral health agency.

Do you speak any of the listed languages fluently/well enough to be able to provide direct care services to clients without additional translation services? Check all that apply.

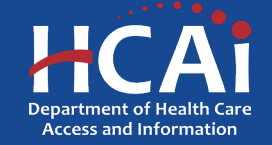

# **MBH-SLRP Additional Contacts**

|                                                                                       | CA HCAI seen<br>Funding Portal                   | ia Department of<br>Lare Access and Information |                                               | lewsroom Public Meetings (<br>( <del>• Sign Out</del> | Nout HCAI Subscribe Careers |                          | Here<br>prov<br>page |
|---------------------------------------------------------------------------------------|--------------------------------------------------|-------------------------------------------------|-----------------------------------------------|-------------------------------------------------------|-----------------------------|--------------------------|----------------------|
|                                                                                       | 0                                                | Welcome to HCAI's new Funding Portal            | . We would appreciate your feedback on the ne | w experience. Give feedback                           | . Х                         |                          | To d                 |
| MBH-SLRP Application                                                                  | Additional Contacts                              |                                                 |                                               |                                                       |                             | /                        | will a               |
| √ Profession                                                                          | Please provide at least two additional contacts. |                                                 |                                               |                                                       |                             |                          |                      |
| ✓ Licenses, Associate Registrations, Credentials,<br>Certifications, and Certificates |                                                  |                                                 |                                               |                                                       |                             | Add New Add Irom Profile |                      |
| √ Education                                                                           | Full Name 🕇                                      | Email                                           | Phone Number                                  | Additional Con                                        | tact Relationship           |                          | See                  |
| ✓ Service Obligation                                                                  |                                                  |                                                 |                                               |                                                       |                             |                          |                      |
| ✓ Conflict of Interest                                                                |                                                  |                                                 |                                               |                                                       |                             |                          |                      |
| √ Employment                                                                          |                                                  |                                                 |                                               |                                                       |                             |                          |                      |
| √ Loan Information                                                                    |                                                  |                                                 |                                               |                                                       |                             |                          |                      |
| ✓ Additional Questions                                                                |                                                  |                                                 |                                               |                                                       |                             |                          |                      |
| → Additional Contacts                                                                 | There are no records to display.                 |                                                 |                                               |                                                       |                             |                          | Plea                 |
| Profile Confirmation                                                                  |                                                  |                                                 |                                               |                                                       |                             |                          |                      |
| Confirmation                                                                          | Preious Save and Herc                            |                                                 |                                               |                                                       |                             |                          |                      |

Here you are presented with two options. If you already provided your additional contact information in the profile page, you could save time by importing that information. To do so click "**Add from profile**". If you did not add this information in your profile, click "**Add New**" and a pop-up will appear.

See pop-up example on next slide.

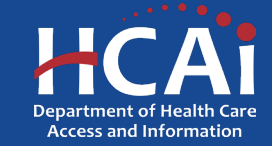

# **MBH-SLRP Additional Contacts (Continued)**

|                                                                                       | CA HCAI Gaifornia Departm<br>Health Care Access  | yaad a a a a a a a a a a a a a a a a a a                                                                                               | About HCAI Subscribe Careers | The purpose of this pa  |
|---------------------------------------------------------------------------------------|--------------------------------------------------|----------------------------------------------------------------------------------------------------|------------------------------|-------------------------|
|                                                                                       | Funding Portal                                   | Create                                                                                                    | X 222F. Scott Fitzgerald222  | people to contact in ca |
|                                                                                       | 0 Wetco                                          | First Name *                                                                                                    | c X                          | SLRP Program.           |
| MBH-SLRP Application                                                                  | Additional Contacts                              | Last Name *                                                                                                    |                              |                         |
| √ Profession                                                                          | Please provide at least two additional contacts. |                                                                                                    |                              |                         |
| ✓ Licenses, Associate Registrations, Credentials,<br>Certifications, and Certificates |                                                  |                                                                                                    |                              |                         |
| ✓ Education                                                                           | Full Name 🕇                                      | Phone Number *                                                                                                    | ıtact Relationship           |                         |
| ✓ Service Obligation                                                                  |                                                  | Provide a telephone number                                                                                                    |                              |                         |
| ✓ Conflict of Interest                                                                |                                                  | Additional Contact Relationship *                                                                                                    |                              |                         |
| / Conclusion                                                                          |                                                  | Select v                                                                                                    |                              |                         |
|                                                                                       |                                                  | If you are selected for an award, we may contact these individuals in the<br>event we cannot reach you regarding your grant agreement. |                              |                         |
| ✓ Loan Information                                                                    |                                                  |                                                                                                    |                              |                         |
| ✓ Additional Questions                                                                |                                                  |                                                                                                    |                              | Please click "Submit".  |
| ightarrow Additional Contacts                                                         | There are no records to display.                 | Submit                                                                                                    |                              |                         |
| Profile Confirmation                                                                  |                                                  |                                                                                                    |                              |                         |
| Confirmation                                                                          |                                                  |                                                                                                    |                              |                         |
|                                                                                       | Previous Save and Next                           |                                                                                                    |                              |                         |
|                                                                                       |                                                  |                                                                                                    |                              |                         |
|                                                                                       |                                                  |                                                                                                    |                              |                         |

The purpose of this page is to collect **two** additional beople to contact in case HCAI cannot reach you. You must add **two** people as additional contacts for the MBH-SLRP Program.

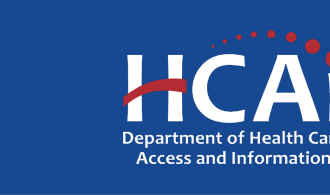

# **MBH-SLRP – Profile Confirmation**

|                                                                                       | CA HCAI California Department of<br>Health Care Access and Information<br>Funding Portal               | Newsroom Public Mestings About HCAI Subscribe Careers<br>( <del>• Sign Cur.</del> ① <u>1115</u> , Scott Rizgerald <u>112</u> | Your contact information see this screen. The int information is accurate. |
|---------------------------------------------------------------------------------------|----------------------------------------------------------------------------------------------------|----------------------------------------------------------------------------------------------------|----------------------------------------------------------------------------|
|                                                                                       | Welcome to HCAI's new Funding Partal: We would appreciate your                                         | feedback on the new experience. Give feedback X                                                                              | the correction as it may                                                   |
| MBH-SLRP Application                                                                  | Please review your profile information and confirm that it is accurate and up to date.<br>First Name * |                                                                                                    | payment.                                                                   |
| √ Profession                                                                          | 222F. Scott                                                                                            |                                                                                                    |                                                                            |
| ✓ Licenses, Associate Registrations, Credentials,<br>Certifications, and Certificates | Last Name * Fitzgeraldzzz                                                                              |                                                                                                    |                                                                            |
| ✓ Education                                                                           | Dhona Nimhar *                                                                                         |                                                                                                    |                                                                            |
| ✓ Service Obligation                                                                  | [916] 666-6666                                                                                         |                                                                                                    |                                                                            |
| ✓ Conflict of Interest                                                                | Email *                                                                                                |                                                                                                    |                                                                            |
| ✓ Employment                                                                          | {Email Address}                                                                                        |                                                                                                    |                                                                            |
| ✓ Loan Information                                                                    | Personal Address                                                                                       |                                                                                                    |                                                                            |
| ✓ Additional Questions                                                                | {Street Address}                                                                                       |                                                                                                    | If you are satisfied with                                                  |
| ✓ Additional Contacts                                                                 | My profile information as it appears on this page is accurate and up to date.                          |                                                                                                    | check the "I Agree" box                                                    |
| → Profile Confirmation                                                                | I lagree +                                                                                             |                                                                                                    |                                                                            |
| Confirmation                                                                          |                                                                                                    |                                                                                                    |                                                                            |
|                                                                                       | Previous Save and Next                                                                                 |                                                                                                    | Please click "Save and                                                     |

n should be populated when you tent is to confirm that your If there is an error, please make result in a delay of an award or

your profile information, please ۲.

Next".

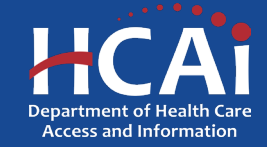

# **MBH-SLRP – Application Certification**

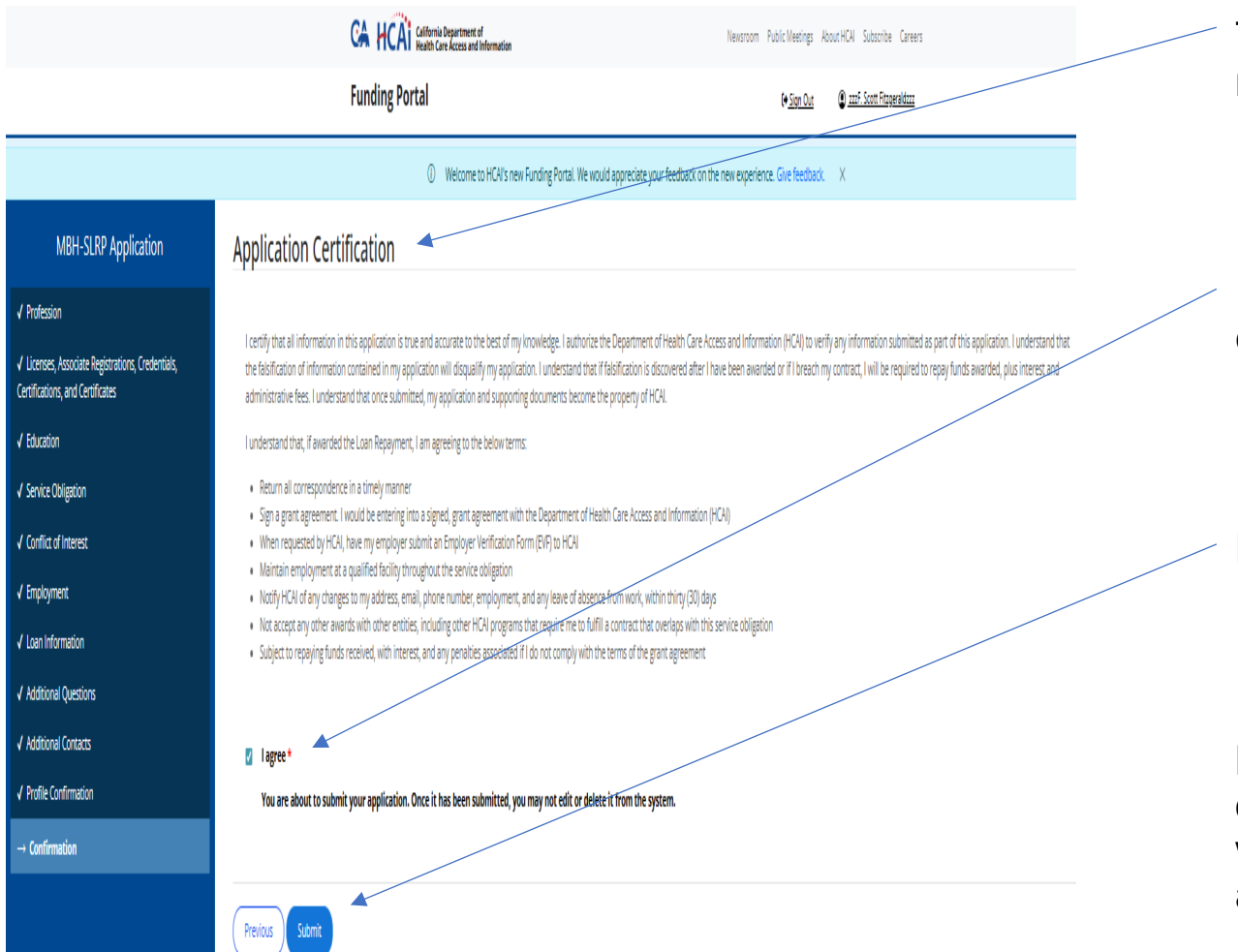

This is the final page of the MBH-SLRP application. Please read all the information.

If you are satisfied with your profile information, please check the "**I agree**" box.

Please click "Submit" when complete.

IMPORTANT: This will be your last chance to make an edit to your application. Once you click "Submit" you will no longer be able to make changes to your application.

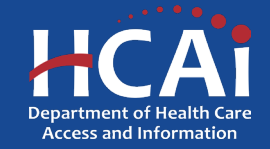

# **MBH-SLRP – Submission Successful**

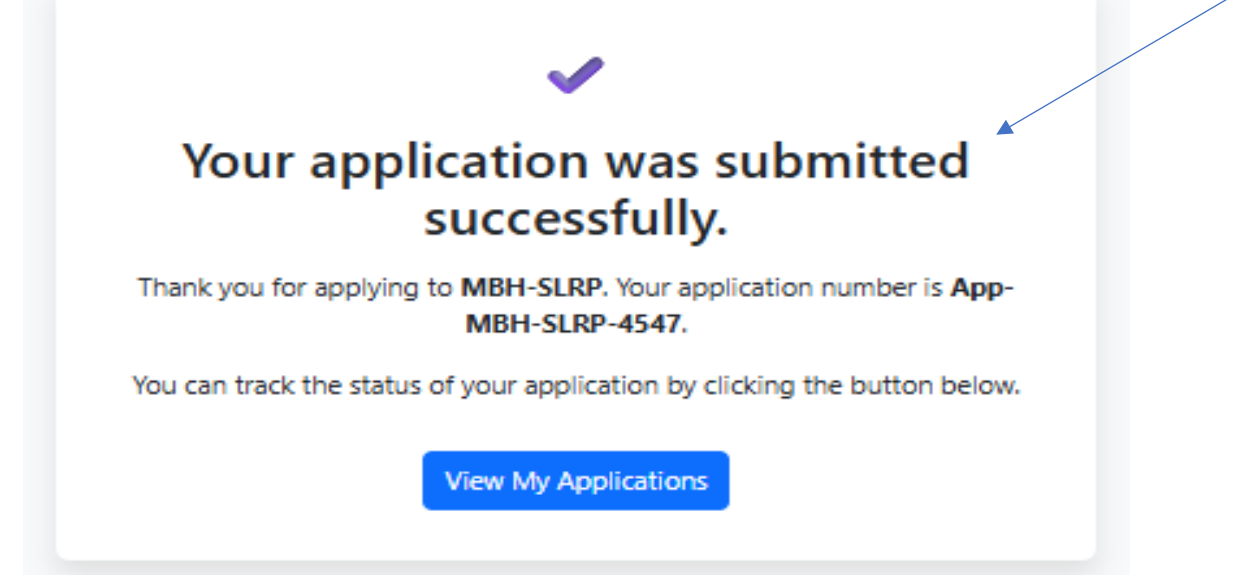

This is the final message you will see after you have successfully submitted your application.

Thank you for applying.

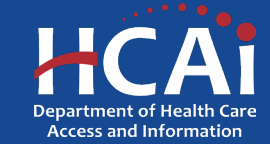

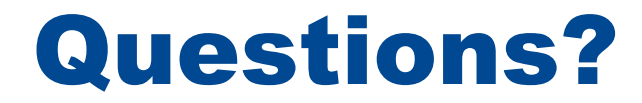

## MBHSLRP@HCAI.ca.gov

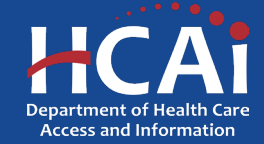